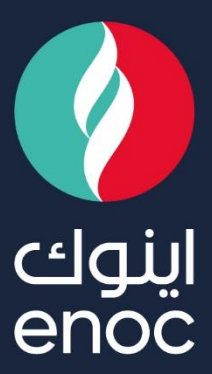

# SAP Ariba

## SLP Role:

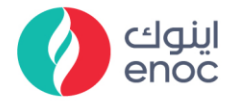

#### **Table of Contents**

| 1. | OVERVIEW AND  | OBJECTIVE      | 2 |
|----|---------------|----------------|---|
| 2. | QUALIFICATION | FILLUP PROCESS | 3 |

ENOC Complex Sheikh Rashid Road P.O. Box: 6442, Dubai, United Arab Emirates T: +971 4 337 4400 | F: +971 4 313 4902

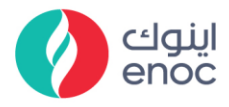

#### 1. Overview and Objective

This course is designed to provide a guidance on Qualification Fillup Process.

At the end of this module, you will learn

• Qualification Fillup Process.

ENOC Complex Sheikh Rashid Road P.O. Box: 6442, Dubai, United Arab Emirates T: +971 4 337 4400 | F: +971 4 313 4902

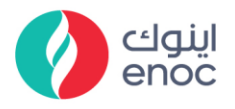

### 2. Qualification Fillup Process

| Explanation                                                                                                    | Screenshot                                                                                                    |  |  |  |  |
|----------------------------------------------------------------------------------------------------|----------------------------------------------------------------------------------------------------|--|--|--|--|
| Qualification Fillup Process                                                                                     |                                                                                                    |  |  |  |  |
| <ol> <li>Click on URL in<br/>search bar.</li> <li>Input Help:<br/>Supplier receives<br/>notification.</li> </ol> | M Action needed Fill out qualificit: x         ← → C       a mail google.com/mail/u/1/Togbl#inbox/7M/cgtwk/gTWcXThpZtrV/wcTtardmr/tGW         Ξ       M Gmail       Q Search mail |  |  |  |  |
| Qualification Fillup Proce                                                                                       | ess                                                                                                    |  |  |  |  |
| 2. Click on Click Here<br>to navigate supplier<br>portal.<br>Input Help:<br>Click on "Click Here"<br>hyper link. | <ul> <li>Action needed: Fill out qualificati x +</li> <li>← → C  mail.google.com/mail/u/1/?ogbl#inbox/FMfcgxwKjTWcXFhpZtKVxwCTxrc</li> <li>■ M Gmail</li></ul>                    |  |  |  |  |
| Qualification Fillup Proce                                                                                       | ess                                                                                                    |  |  |  |  |

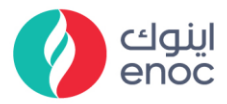

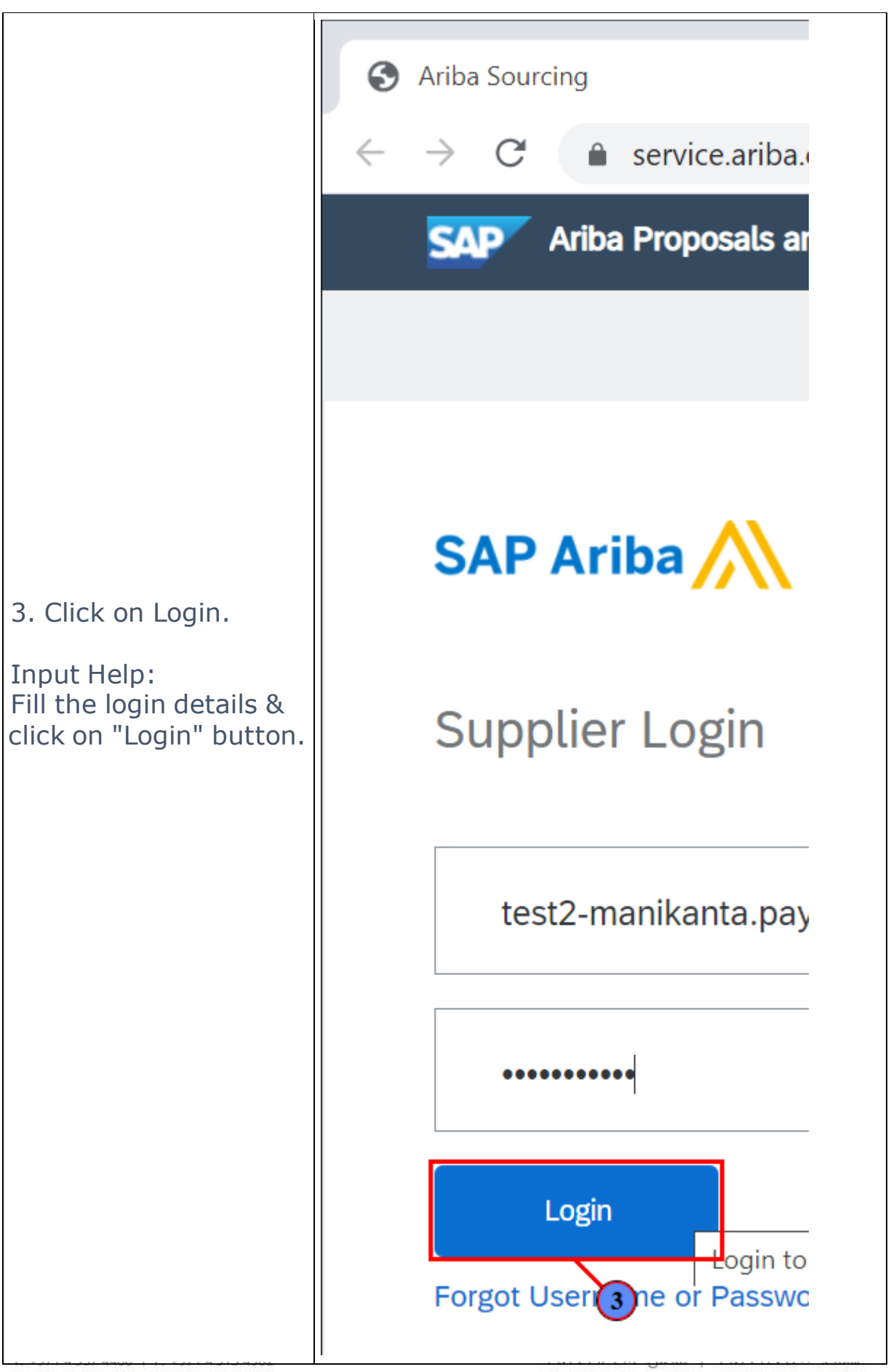

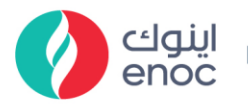

| Explanation                                                                                                    | Screenshot                                                                                                    |  |  |  |
|----------------------------------------------------------------------------------------------------|----------------------------------------------------------------------------------------------------|--|--|--|
| Qualification Fillup Process                                                                                                    |                                                                                                    |  |  |  |
| 4. Click on Supplier<br>qualification<br>questionnaire.                                                                                                    | Arke Sourchy X +      -                                                                                                    |  |  |  |
| Input Help:<br>Open supplier<br>questionnaire from<br>qualification<br>questionnaires tab.                                                                                   | Title         ID         End Time I         Event Type         Participated           No herrs           Registration Questionnaires           Title         10         End Time I         Status           V         Status: Open (1)         Status: Open (2)         Status: Open (2)         Status: Open (2)           Qualification Questionnaires         Title         10         End Time I         Registration Questionnaires           Title         10         End Time I         Controllisations         Status: Open (2)         Status: Open (2)           Qualification Questionnaires         Title         10         End Time I         Controllisations         Status: Open (2)           Status: Open (1)         Status: Open (1)         Status: Open (1)         Status: Open (2)         Status: Open (2) |  |  |  |
| Qualification Fillup Proce                                                                                                    | ess                                                                                                    |  |  |  |
| <ul> <li>5. Click on Supplier</li> <li>Segment dropdown.</li> <li>Input Help:</li> <li>Fill all * mandatory</li> <li>fields in supplier</li> <li>segment section.</li> </ul> | ✓ Ariba Spend Management       ×       +         ← → C       s1.mn1.ariba.com/Sourcing/Main/aw?awh=r&awssk=YYg7OGem&trealm=enoc-T&passwordadapter=SourcingSu         Event Messages       Event Messages         Event Details       All Content         Response History       Name 1         ▼ Event Contents       1.1 User Guide Line           All Content       2 Supplier User Guide Line           1       Supplier User Guide Line           2.1       Supplier Segment         2.2       Attach certificate                                                                                                    |  |  |  |
| Qualification Fillup Proce                                                                                                    | ess                                                                                                    |  |  |  |
| 6. Click to select<br>Supplier Segment as<br>Intercompany.                                                                                                    |                                                                                                    |  |  |  |
| Qualification Fillup Proce                                                                                                    | ess                                                                                                    |  |  |  |

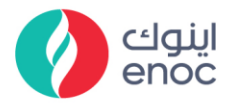

| Explanation                                             | Screensho                                                   | )t                                                                                                    |                                                                                                  |
|---------------------------------------------------------|-------------------------------------------------------------|----------------------------------------------------------------------------------------------------|--------------------------------------------------------------------------------------------------|
|                                                         | ☞ Ariba Spend Management                                    | × +                                                                                                    |                                                                                                  |
| 7 Click on Attach                                       | ← → C <sup>*</sup>                                          | aa.com/Sourcing/Main/aw?awh=r&awssk=YYg70Gem&realm=enoc-T&passwordad All Content Name †                                                                                                    | apter=Sourcing                                                                                   |
| Certificate dropdown.                                   | Event Contents     All Content     Supplier User     Guidel | <ul> <li>✓ 1 Supplier User Guidelines</li> <li>1.1 User Guide Line</li></ul>                                                                                                    | ipany 🗸                                                                                          |
|                                                         | 2 Supplier segment                                          | 2.2 Attach certificate Unspecif      3 Vendor Category                                                                                                    | ied ~ *                                                                                          |
| Qualification Fillup Proce                              | ess                                                         |                                                                                                    |                                                                                                  |
| 8. Click to select<br>Attach certificate as<br>Yes.     | Z <sup>™</sup> Ariba Spend Management<br>← → C              | x       +         ia.com/Sourcing/Main/aw?awh=r&awssk=YYg7OGem&realm=enoc-T&passwordada         All Content         Name ↑         ▼ 1 Supplier User GuideLines         1.1 User Guide Line | ipter=Sourcing<br>pany v<br>ed v + <sup>2</sup><br>RS - TE<br>ied RS - PJF                       |
| Qualification Fillup Proce                              | ess                                                         |                                                                                                    |                                                                                                  |
| 9. Click to select<br>Contractors-Civil<br>Contractors. | Z <sup>T</sup> Ariba Spend Management     ← → C             | x     +       iba.com/Sourcing/Main/aw?awh=r&awssk=YYg7OGem&realm=enoc-T&passwor       Name I       2.2 Attach certificate       Yes       3 Vendor Category                                | rdadapter=So<br>CONTRACTOR<br>CONTRACTOR<br>CONTRACTOR<br>CONTRACTOR<br>CONTRACTOR<br>CONTRACTOR |
| Qualification Fillup Proce                              | ess                                                         |                                                                                                    |                                                                                                  |

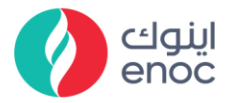

| Explanation                                                                                      | Screenshot                                                                                                    |
|--------------------------------------------------------------------------------------------------|----------------------------------------------------------------------------------------------------|
| 10. Click to select<br>Contractors- Civil<br>Structural Contractors.                             | Z <sup>™</sup> Ariba Spend Management       ×       +         ← → C       ● s1.mn1.ariba.com/Sourcing/Main/aw?awh=r&awssk=YYg7OGem&realm=enoc-T&passwordadapter=t         Response Team       Name T         2.2 Attach certificate       Yes         ▼ Event Contents       ▼ 3 Vendor Category         All Content       ○ CONTRACT         1 Supplier User       ○ CONTRACT         2 Supplier segment       ○ CONTRACT         3 Vendor Category       ○ CONTRACT                                                                                                    |
| Qualification Fillup Proce                                                                       | ess                                                                                                    |
| 11. Fill<br>Owner/Sponser.<br>Input Help:<br>Fill mandatory in<br>structure and<br>organization. | E <sup>*</sup> Arba Spend Management       ×         ←       →       C                                                                                                    |
| Qualification Fillup Proce                                                                       | ess                                                                                                    |
| 12. Fill Managing<br>Director.                                                                   | <i>X</i> rba Spend Management <i>X X X</i> rba Spend Management <i>X X</i> rba Spend Management <i>X X</i> rba Spend Management <i>X X</i> rba Spend Management <i>X K</i> sponse Team               Name T <i>Y</i> 7 STRUCTURE AND ORGANIZATION <i>X X</i> LOntents <i>7</i> 1. Owner / Sponser                 All Content <i>7</i> 2. Managing Director                 1. Supplier User <i>7</i> 3. Sales Director                                                                                                    |
| Qualification Fillup Proce                                                                       | ess                                                                                                    |
| 13. Fill Account<br>Manager.                                                                     | Artba Spend Management     ×     +     ←         → C         • s1.mn1.ariba.com/Sourcing/Main/aw?awh=r&awsk=YYg7OGem&realm=enoc-T&passwordsdapter=SourcingSupplierUser&dard=1#b0     Response Team         Varme T         Varme T         Varme         Varme T         Varme T         Varme T         Varme T         Varme T         Varme T         Varme T         Varme T         Varme T         Varme T         Varme T         Varme T         Varme T         Varme T         Varme T         Varme T         Varme T         Varme T |
| Qualification Fillup Proce                                                                       | ess                                                                                                    |

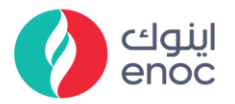

| Explanation                                                     | Screenshot                                                                                                    |                                                                                                    |  |  |
|-----------------------------------------------------------------|----------------------------------------------------------------------------------------------------|----------------------------------------------------------------------------------------------------|--|--|
|                                                                 | Z Ariba Spend Management × +     ← → C ▲ s1.mn1.ariba.com/Sourcing/Main/aw?awh=r&awssk=YYg7OGem&realm=enoc-T&passwordadapter=SourcingSt Response Team Name T                                                                                                    |                                                                                                    |  |  |
| 14. Fill Number of years in business.                           | ▼ 7 STRUCTURE AND ORGANIZATION         ▼ 1 Structure AND ORGANIZATION         All Content         1 Supplier User<br>GuideL         2 Supplier segment         3 Vendor Category         7.6 Representative         7.7 Attach your company organization P<br>(For Multiple attachment and ap file)         8 FINANCIAL       7.8 Number of years in business                                                                                                    | * ARIBA<br>* SMS<br>(                                                                                              |  |  |
| Qualification Fillup Proce                                      |                                                                                                    | *                                                                                                    |  |  |
| 15. Fill Specify the commodities supplied to ENOC Group if any. | Ariba Spend Management     X     +     +     +     -     -     C     Ariba Spend Management     X     +     +     -     -     C     -     S1.mn1.ariba.com/Sourcing/Main/aw?awh=r&awssk=YYg70Gem&realm=enoc-T&passwordadapter=SourcingSupplierUser&dard=1#b0     Response Team     Name T     -     -     -     -     -     -     -     -     -     -     -     -     -     -     -     -     -     -     -     -     -     -     -     -     -     -     -     -     -     -     -     -     -     -     -     -     -     -     -     -     -     -     -     -     -     -     -     -     -     -     -     -     -     -     -     -     -     -     -     -     -     -     -     -     -     -     -     -     -     -     -     -     -     -     -     -     -     -     -     -     -     -     -     -     -     -     -     -     -     -     -     -     -     -     -     -     -     -     -     -     -     -     -     -     -     -     -     -     -     -     -     -     -     -     -     -     -     -     -     -     -     -     -     -     -     -     -     -     -     -     -     -     -     -     -     -     -     -     -     -     -     -     -     -     -     -     -     -     -     -     -     -     -     -     -     -     -     -     -     -     -     -     -     -     -     -     -     -     -     -     -     -     -     -     -     -     -     -     -     -     -     -     -     -     -     -     -     -     -     -     -     -     -     -     -     -     -     -     -     -     -     -     -     -     -     -     -     -     -     -     -     -     -     -     -     -     -     -     -     -     -     -     -     -     -     -     -     -     -     -     -     -     -     -     -     -     -     -     -     -     -     -     -     -     -     -     -     -     -     -     -     -     -     -     -     -     -     -     -     -     -     -     -     -     -     -     -     -     -     -     -     -     -     -     -     -     -     -     -     -     -     -     -     -     -     -     -     -     -     -     -     -     - |                                                                                                    |  |  |
| Qualification Fillup Proce                                      | ess                                                                                                    |                                                                                                    |  |  |
| 16. Click on Attach a file.                                     |                                                                                                    | 'g7OGem&realm=enoc-T&passwordadapter=Sourci<br>to ENOC Group<br>y profile catalog<br>itle if any) *Attach a file * |  |  |
| Qualification Fillup Process                                    |                                                                                                    |                                                                                                    |  |  |

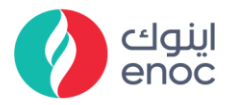

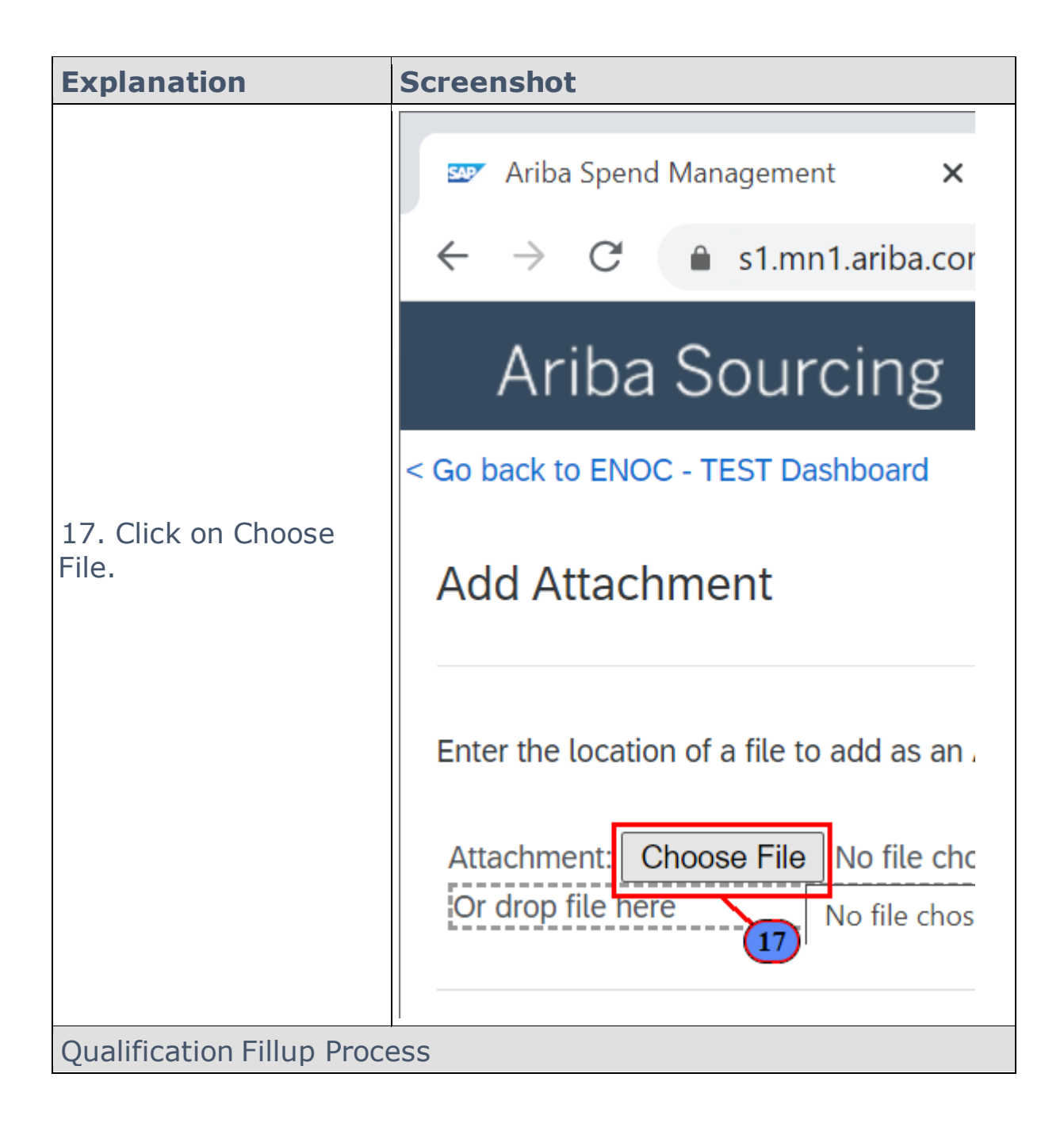

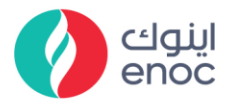

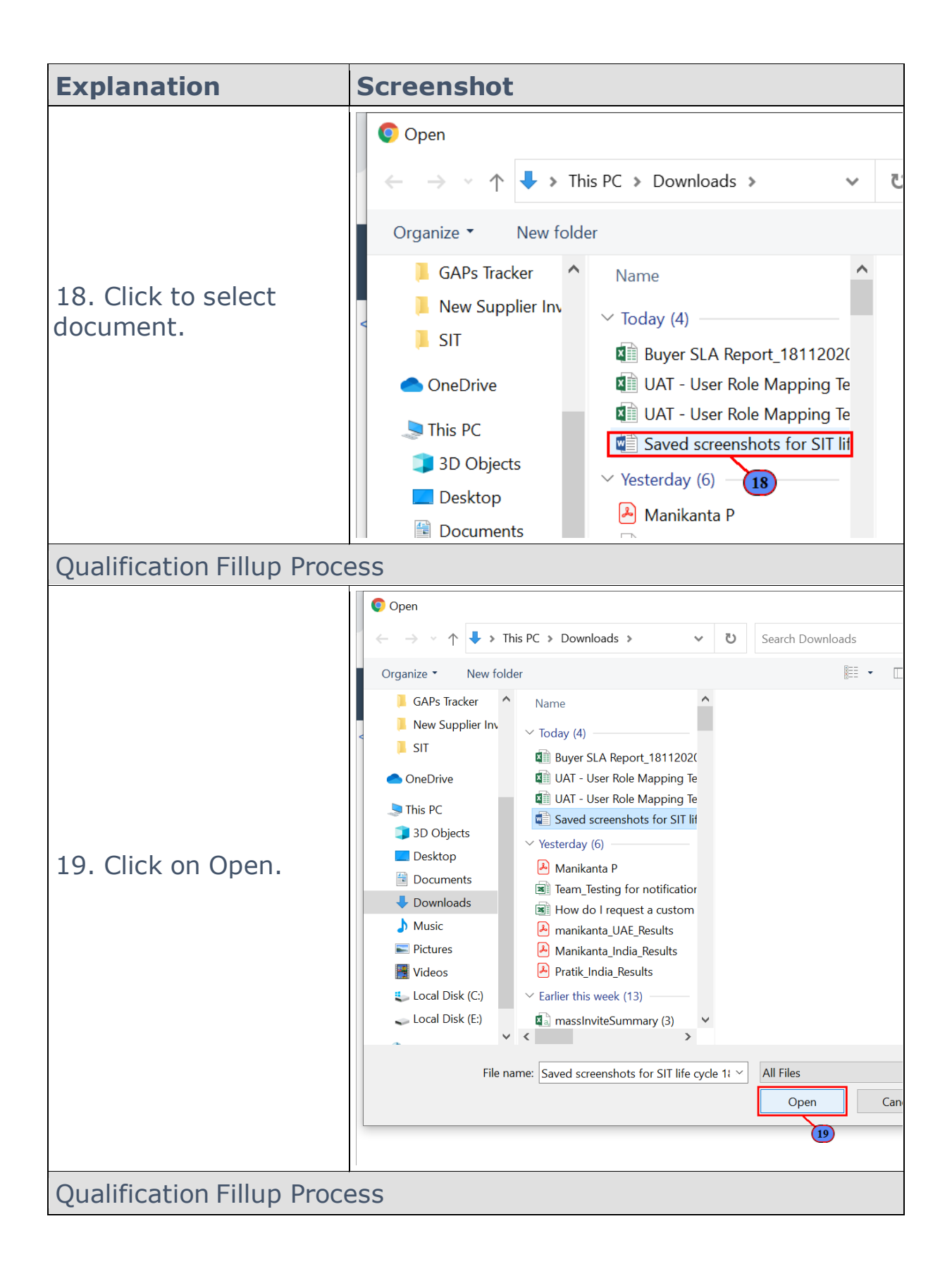

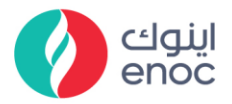

| Explanation                                                                | Screenshot                                                                                                    |  |  |  |
|----------------------------------------------------------------------------|----------------------------------------------------------------------------------------------------|--|--|--|
| 20. Click on OK.                                                           | Add Attachment     Cosech to ENOC - TEST Danhourd     Cosech to ENOC - TEST Danhourd     Cosech to ENOC - TEST Danho |  |  |  |
|                                                                            |                                                                                                    |  |  |  |
| 21. Fill Key customers in last 3 years.                                    | ©** Anlas Spend Management     ×       ←     →     C     a s1.mn1.ariba.com/Sourcing/Main/aw?awh=r8iawssk=YYg7OGem8trealm=enoc-T8ipasswordadapter=SourcingSupplierUser       * Event Contents     8.3     Key customers in last 3 years       All Content     1     Supplier User       1     Supplier User     8.4       Maximum credit offered under payment terms     1                                                                                                    |  |  |  |
| Qualification Fillup Proce                                                 | ess                                                                                                    |  |  |  |
| 22. Fill Maximum credit<br>offered under payment<br>terms.                 |                                                                                                    |  |  |  |
| Qualification Fillup Proce                                                 | ess                                                                                                    |  |  |  |
| 23. Fill Number of<br>Employees (Direct &<br>Indirect).                    |                                                                                                    |  |  |  |
| Qualification Fillup Process                                               |                                                                                                    |  |  |  |
| 24. Fill Details of<br>Product range,<br>capabilities and<br>restrictions. |                                                                                                    |  |  |  |

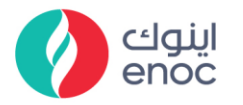

| Explanation                                                           | Screenshot                                                                                                    |  |  |  |  |
|-----------------------------------------------------------------------|----------------------------------------------------------------------------------------------------|--|--|--|--|
| Qualification Fillup Process                                          |                                                                                                    |  |  |  |  |
| 25. Click to select<br>Manufacturer.                                  |                                                                                                    |  |  |  |  |
| Qualification Fillup Proce                                            | ess                                                                                                    |  |  |  |  |
| 26. Click on is<br>Declaration Form<br>signed & stamped?<br>dropdown. |                                                                                                    |  |  |  |  |
| Qualification Fillup Proce                                            | ess                                                                                                    |  |  |  |  |
| 27. Click to select Yes.                                              |                                                                                                    |  |  |  |  |
| Qualification Fillup Proce                                            | ess                                                                                                    |  |  |  |  |
| 28. Click on Attach a file.                                           | Z <sup>™</sup> Ariba Spend Management       ×       +         ← → C <sup>™</sup> ▲ s1.mn1.ariba.com/Sourcing/Main/aw?awh=r&awssk=YYg7OGem&trealm=enoc-T&passwordadapter=Sourcin         Response Team       Name T         Could not be accommodated elsewhere and which you would wish to be considered         ▼ Event Contents       ▼ 12 DECLARATION         All Content       12.1 Is Declaration Form signed & stamped?         1 Supplier User       12.2 Please attach the signed and stamped declarion form         CuideL       ™ 13 HSE review requirements |  |  |  |  |
| Qualification Fillup Proce                                            | ess                                                                                                    |  |  |  |  |

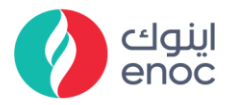

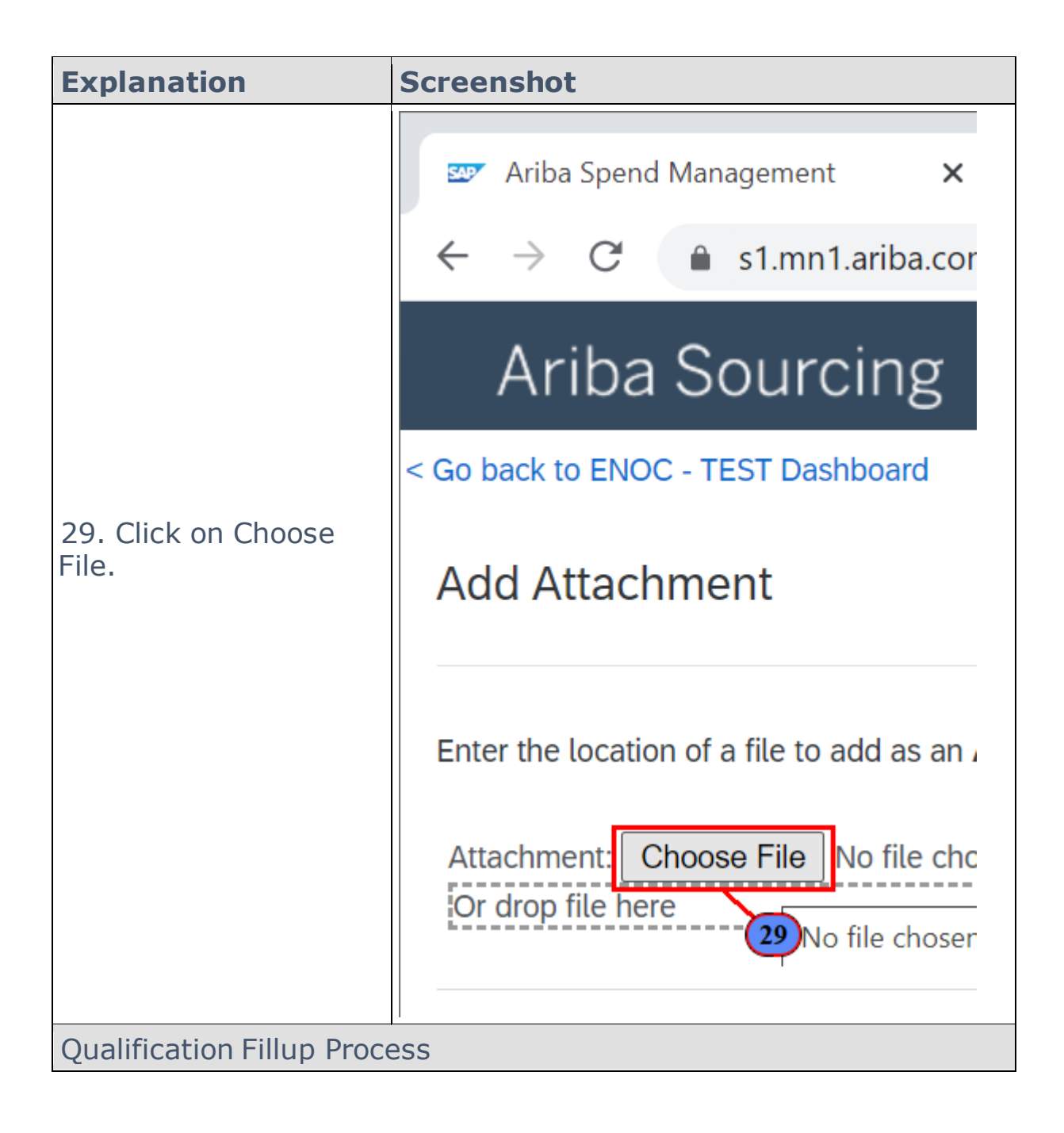

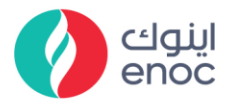

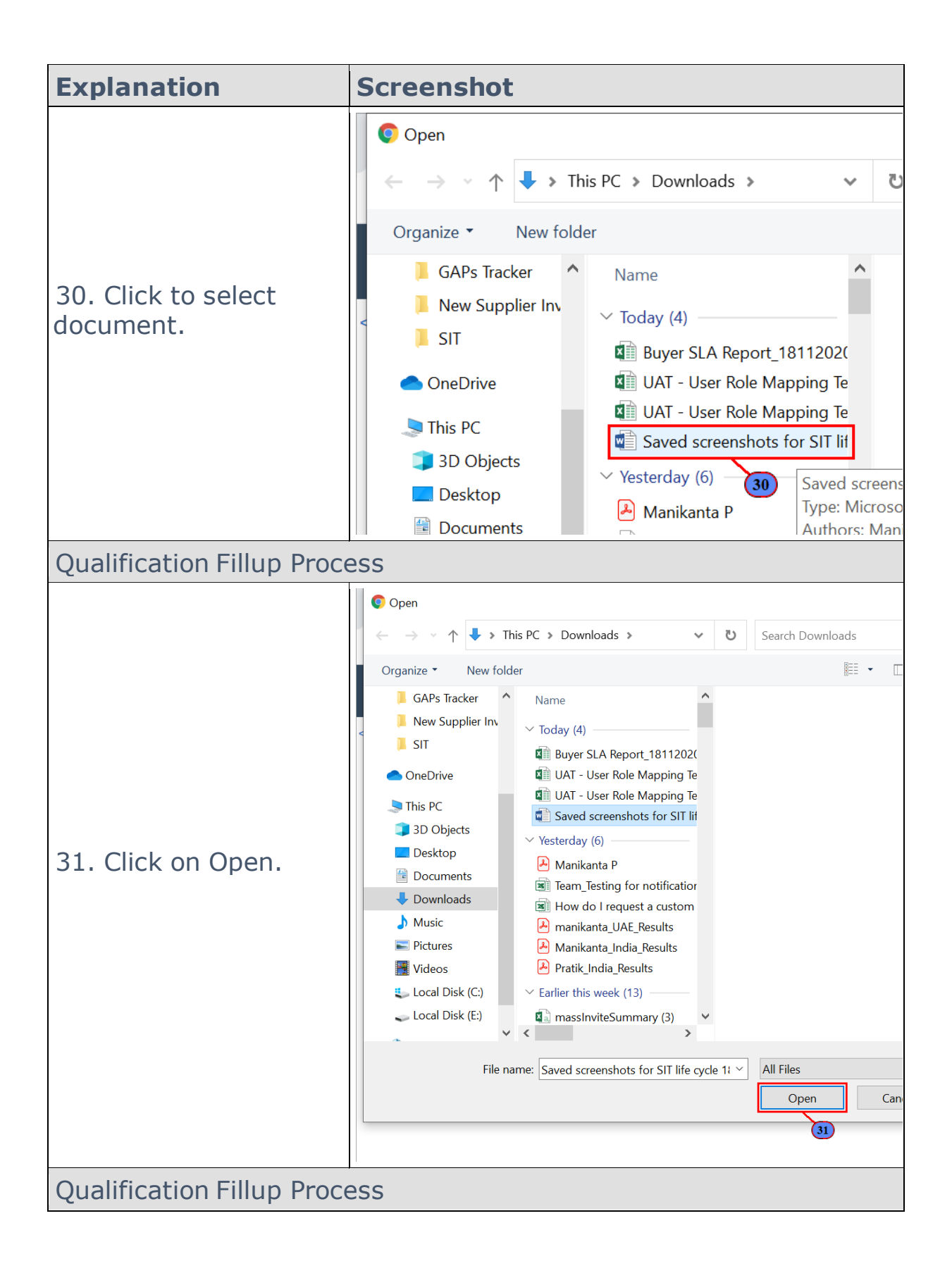

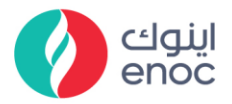

| Explanation                        | Screensh                                                                                                    | ot                                                                                                    |                                                                                                    |                                                                                                    |
|------------------------------------|----------------------------------------------------------------------------------------------------|----------------------------------------------------------------------------------------------------|----------------------------------------------------------------------------------------------------|----------------------------------------------------------------------------------------------------|
| 32. Click on OK.                   | Ariba Spend Monagement     X                                                                                                    | arcing/Main/aw?awh=r8awosk=YYg7OGem8realm=eno: T8passwordiedapter<br>ment. To scarch for a particular file, click <b>Browse</b> When you have finished, click <b>C</b><br>2020.doo:                                                                                                    | r-SourcingSupplierUserRawrdt-<br>Company Satarge<br>XK to add the attachment.                           | -                                                                                                    |
| Qualification Fillup Proce         | ess                                                                                                    |                                                                                                    |                                                                                                    |                                                                                                    |
| 33. Fill Purpose for Registration. | Image: Second Management     X       ←     →     C     a s1.mn1.ariba.com       Response Team     National second second secon | +     VSourcing/Main/aw?awh=r8awssk='Y/g70Gem&realm=enoc-T8ipas     me I         ee accommodated elsewnere and wnich you would wish to be     considered     12 DECLARATION     12.1 Is Declaration Form signed & stamped?     12.2 Please attach the signed and stamped declarion form     Convolution attached formet of sign declaration form     References →     13 JSE review requirements     13.1 Purpose for Registration                                                                                                    | swordadapter=SourcingSup<br>* Ves v #<br>• @ Saved screenshots<br>* Contract<br>* Suppler<br>Contractre | plierUser                                                                                             |
| Qualification Fillup Proce         | ess                                                                                                    |                                                                                                    |                                                                                                    |                                                                                                    |
| 34. Click to select<br>Supplier.   | E <sup>yy</sup> Ariba Spend Management     ← → C                                                                                                    | × +      Initial acom/Sourcing/Main/aw?awh=r&awssk=YYg7OGer      Name T     be accommodated elsewhere and which you w     considered     ✓ 12 DECLARATION      12.1 Is Declaration Form signed & stamped?      12.2 Please attach the signed and stamped d     (Download attached format of sign declaration     References ∨      ✓ 13 HSE review requirements     13.1 Purpose for Registration      13.2 Supplier is a                                                                                                    | m&rrealm=enoc-T&rpas<br>rourd wish to be<br>lectarion form<br>torm)                                     | swordadapter=SourcingS  * Yes v *  * Ø' Saved screenst  * Contract  * Supplier * Supplier * Onsultant |
| Qualification Fillup Proce         | ess                                                                                                    |                                                                                                    |                                                                                                    |                                                                                                    |
| 35. Fill Scope of work.            | ✓ Ariba Spend Management X                                                                                                    | + WSourcing/Main/aw?awh=#&awssk=YYg7OGem&realm=enoc-7&pass me T     ee accommonated elsewhere and which you would wish to be     considered     12 DECLARATION     12.1 Is Declaration Form signed & stamped?     12.2 Please attach the signed and stamped?     12.4 Please attach the signed and stamped declarion form     Todendo at anti-bet formant of game declaration form     Todendo attach for ments     13.1 HSE review requirements     13.1 Purpose for Registration     13.2 Supplier is a     13.3 Scope of Work     14 Attachments | Swordadapter=SourcingSupi                                                                               | plierUser#b0                                                                                          |

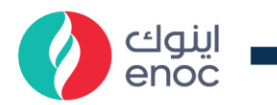

| Explanation                                                               | Screenshot                                                                                                    |  |  |  |  |
|---------------------------------------------------------------------------|----------------------------------------------------------------------------------------------------|--|--|--|--|
| Qualification Fillup Process                                              |                                                                                                    |  |  |  |  |
| 36. Click on Do you<br>have a valid trade<br>license dropdown.            |                                                                                                    |  |  |  |  |
| Qualification Fillup Proce                                                | ess                                                                                                    |  |  |  |  |
| 37. Click to select No.                                                   | EZ* Ariba Spend Management       ×       +         ← → C       ● s1.mn1.ariba.com/Sourcing/Main/aw?awh=r8tawssk=YYg70Gem8trealm=enoc-T8tpasswordadapter=SourcingSupplier         Response Team       Name T       1.5.3 Scupe of work         ▼ Event Contents       14.4 Attachments       14.1 Do you have a valid trade license ?         1 Supplier User       14.2 Do you have Gragnogram & company profile?       * Yes         1 Supplier User       14.4 Do you have ISO and other relevant certificates?       No         Unspecified       14.6 Do you have Completed vendor/contractor       *         2 Supplier segment       14.6 Do you have Completed vendor/contractor       *                                                     |  |  |  |  |
| Qualification Fillup Proce                                                | ess                                                                                                    |  |  |  |  |
| 38. Click on Do you<br>have Organogram &<br>company profile?<br>dropdown. | Z* Ariba Spend Management       ×       +         ← → C* is s1.mn1.ariba.com/Sourcing/Main/aw?awh=r&awssk=YYg7OGem&trealm=enoc-T&passwordadapter=SourcingSupplin         Response Team       Name T         1.5-3       Scupe or work         V Event Contents       14. Attachments         1.1       Do you have a valid trade license ?         1.1       Do you have Organogram & company profile?         1.4.2       Do you have ISO and other relevant certificates?                                                                                                    |  |  |  |  |
| Qualification Fillup Proce                                                | ess                                                                                                    |  |  |  |  |
| 39. Click to select Yes.                                                  | E <sup>™</sup> Ariba Spend Management       ×       +         ←       →       C       ● s1.mn1.ariba.com/Sourcing/Main/aw?awh=r&awssk=YYg7OGem&realm=enoc-T&passwordadapter=SourcingSupplier         Response Team       Name T       1.0.3       Scupe OF WORK         ▼ Event Contents       ▼       14. Attachments         I All Content       14.1       Do you have a valid trade license ?       *         1       Supplier User Guidel       14.2       Do you have Organogram & company profile?       Unspecified ∨         14.4       Do you have Completed vendor/contractor       *       Yes       No       14.6         2       Supplier segment       14.6       Do you have Completed vendor/contractor       *       No       100 |  |  |  |  |
| Qualification Fillup Proce                                                | ess                                                                                                    |  |  |  |  |

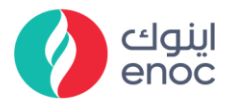

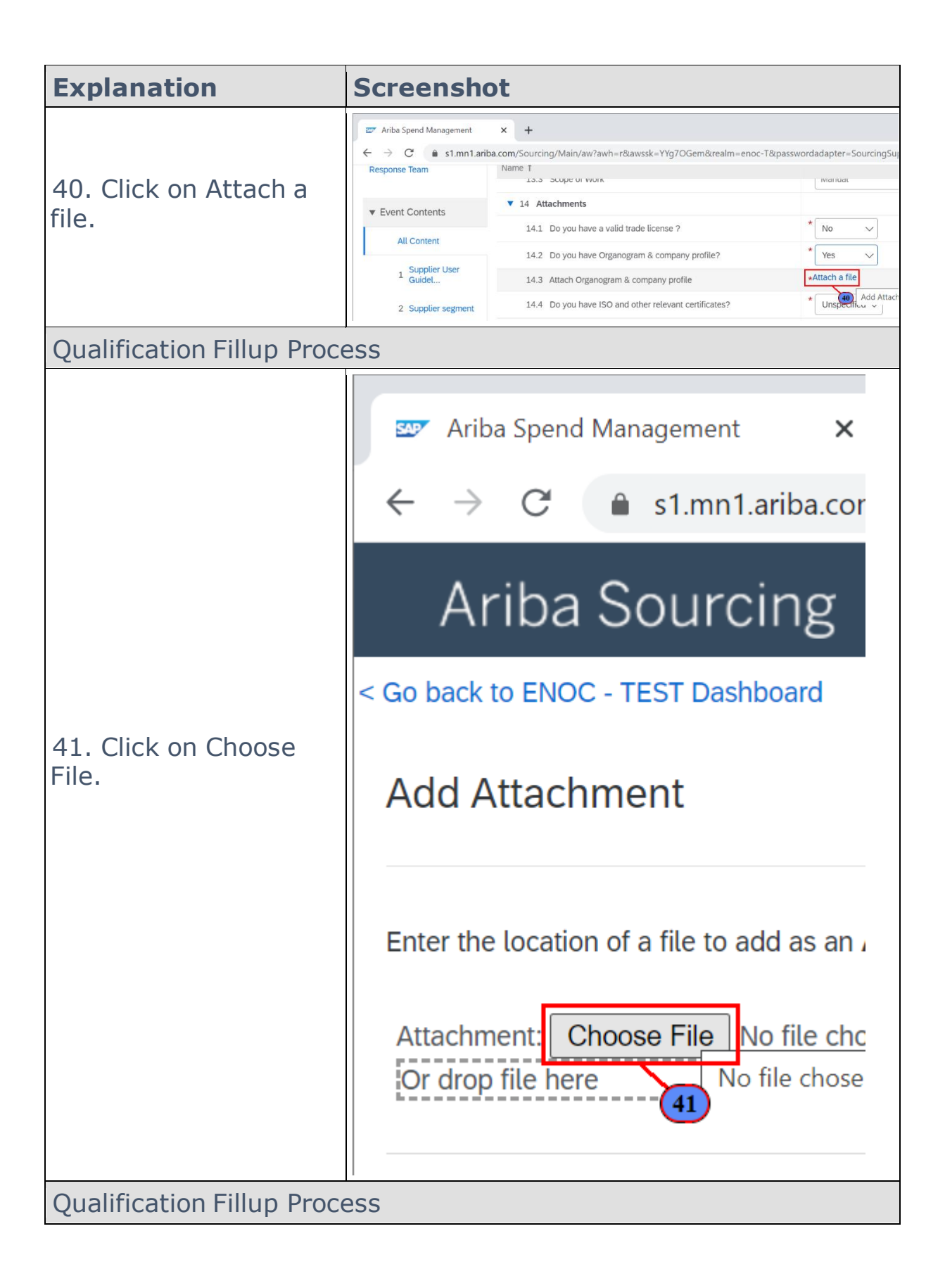

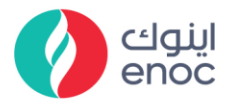

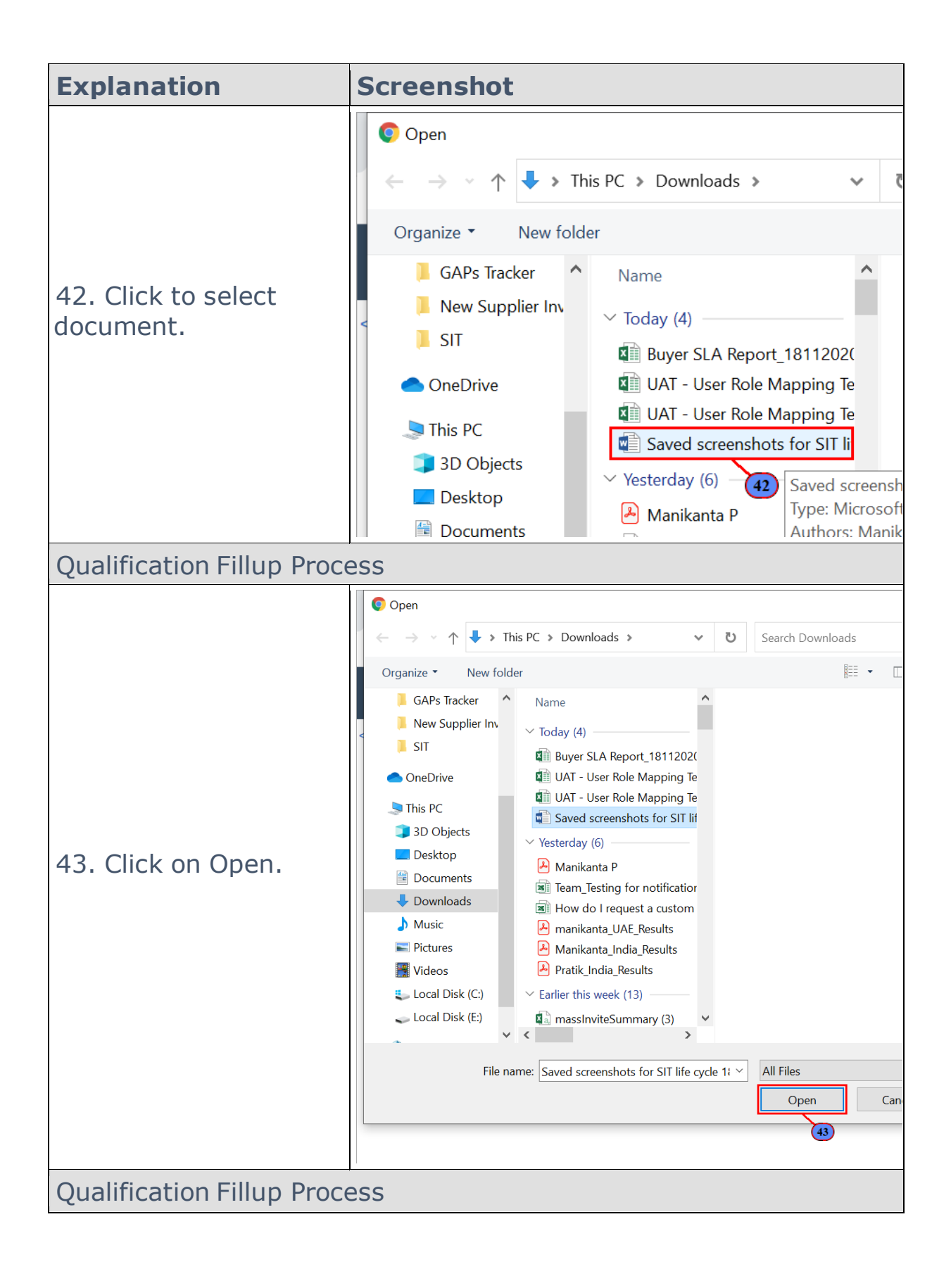

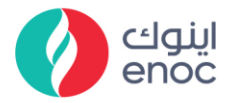

| Explanation                                                                                                    | Screensh                                                                                                    | ot                                                                                                    |                                                                                                    |
|----------------------------------------------------------------------------------------------------|----------------------------------------------------------------------------------------------------|----------------------------------------------------------------------------------------------------|----------------------------------------------------------------------------------------------------|
| 44. Click on OK.                                                                                                    | ✓ Arbs Spend Management                                                                                                    |                                                                                                    |                                                                                                    |
| Qualification Fillup Proc                                                                                                    | ess                                                                                                    |                                                                                                    |                                                                                                    |
| 45. Click on Do you<br>have ISO and other<br>relevant certificates<br>dropdown.                                                   | <ul> <li>Z<sup>™</sup> Ariba Spend Management</li> <li>← → C<sup>*</sup> ⊕ s1.mn1.ari</li> <li>Response Team</li> <li>▼ Event Contents</li> <li>All Content</li> <li>1 Supplier User</li> <li>Guidel</li> <li>2 Supplier segment</li> <li>3 Vendor Category</li> </ul>                        | + ba.com/Sourcing/Main/aw?awh=r&awssk=YYg7OGem&realm=enoc-T&pas Name T     10.5 DUPE OF WORK     14 Attachments     14.1 Do you have a valid trade license ?     14.2 Do you have Organogram & company profile?     14.3 Attach Organogram & company profile     14.4 Do you have ISO and other relevant certificates?     14.6 Do you have Completed vendor/contractor     prequalification form and the supporting documents? | swordadapter=SourcingSupplie<br>Matuat No Yes Yes Unspecified Unspecifies                                                                                                    |
| Qualification Fillup Proc                                                                                                    | ess                                                                                                    |                                                                                                    |                                                                                                    |
| 46. Click to select No.                                                                                                    | <ul> <li>✓ Ariba Spend Management</li> <li>← → C</li></ul>                                                                                                    |                                                                                                    | wordadapter=SourcingSupplier  variular  No Ves Ves Varius Variation Variation Variatio |
| Qualification Fillup Proc                                                                                                    | ess                                                                                                    |                                                                                                    |                                                                                                    |
| 47. Click on Do you<br>have Completed<br>vendor/contractor<br>prequalification form<br>and the supporting<br>documents? dropdown. | <ul> <li>✓ Ariba Spend Management</li> <li>← → C ▲ s1.mn1.ari</li> <li>Response Team</li> <li>✓ Event Contents</li> <li>All Content</li> <li>1 Supplier User</li> <li>Guidet</li> <li>2 Supplier User</li> <li>3 Vendor Category</li> <li>7 STRUCTURE AND</li> <li>7 STRUCTURE AND</li> </ul> |                                                                                                    | swordadapter=SourcingSupplik<br>Matruak<br>* No<br>* Yes<br>* O<br>Saved screenshots fo<br>* No<br>* Unspecified<br>* Unspecified<br>* Unspecified                                                                                                    |
| Qualification Fillup Proc                                                                                                    | ess                                                                                                    |                                                                                                    |                                                                                                    |

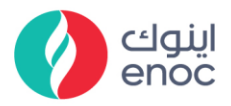

| Explanation                | Screenshot                                                                                                    |                                                                                                    |                                                            |
|----------------------------|----------------------------------------------------------------------------------------------------|----------------------------------------------------------------------------------------------------|------------------------------------------------------------|
|                            | Ariba Spend Management     x     +     ←     C     s1.mn1.ariba.com/Sourcing/Main/aw?awh=r&awssk=YYg70Gem&realm=enoc-T&passwordadapter=SourcingSupplier     Beconses Team     Name T |                                                                                                    |                                                            |
|                            | ▼ Event Contents                                                                                                    | ■ 14 Attachments                                                                                                    | Ividi ludi                                                 |
| 48. Click to select Yes.   | All Content                                                                                                    | 14.1 Do you have a valid trade license ?<br>14.2 Do you have Organogram & company profile?                                                                                               | * No ~<br>* Yes ~                                          |
|                            | 1 Supplier User<br>Guidel                                                                                                    | 14.3 Attach Organogram & company profile                                                                                                    | * 🖾 Saved screenshots for                                  |
|                            | 2 Supplier segment                                                                                                    | 14.4 Do you have ISO and other relevant certificates?                                                                                                    | * No ~                                                     |
|                            | 3 Vendor Category                                                                                                    | 14.5 Do you have completed vendor/contractor<br>prequalification form and the supporting documents?                                                                                      | Unspecified ∨  Yes                                         |
|                            | 7 STRUCTURE AND<br>ORGANI                                                                                                    | 1.1.1.1. Completed vendor/contractor prequalification form and the supporting documents for all contractor. If the vendor is pure supplier than proqualification form and the completed. | No (8)<br>Unspecified                                      |
| Qualification Fillup Proce | ess                                                                                                    |                                                                                                    |                                                            |
|                            |                                                                                                    |                                                                                                    | passwordadapter=SourcingSu;<br>เพศแนสเ                     |
|                            | ▼ Event Contents                                                                                                    | ▼ 14 Attachments                                                                                                    |                                                            |
| 49. Click on Attach a      | All Content                                                                                                    | 14.1 Do you have a valid trade license ?                                                                                                    | * No ~                                                     |
| file.                      | 1 Supplier User                                                                                                    | 14.2 Do you have Organogram & company profile?                                                                                                    | Yes      Yes      ✓                                        |
|                            | 2 Supplier segment                                                                                                    | 14.4 Do you have ISO and other relevant certificates?                                                                                                    | * No ~                                                     |
|                            | 3 Vendor Category                                                                                                    | 14.6 Do you have Completed vendor/contractor<br>prequalification form and the supporting documents?                                                                                      | * Yes 🗸                                                    |
|                            | 7 STRUCTURE AND ORGANI                                                                                                    | <ul> <li>14.7 Attach Completed vendor/contractor prequalification form<br/>and the supporting documents</li> <li>14.9 Do you have Copy of BU HSE review document?</li> </ul>             | *Attach a file<br>* 49 \u00eddd Attachmi<br>Unspecificar v |
| Qualification Fillup Proce | ess                                                                                                    |                                                                                                    |                                                            |

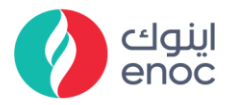

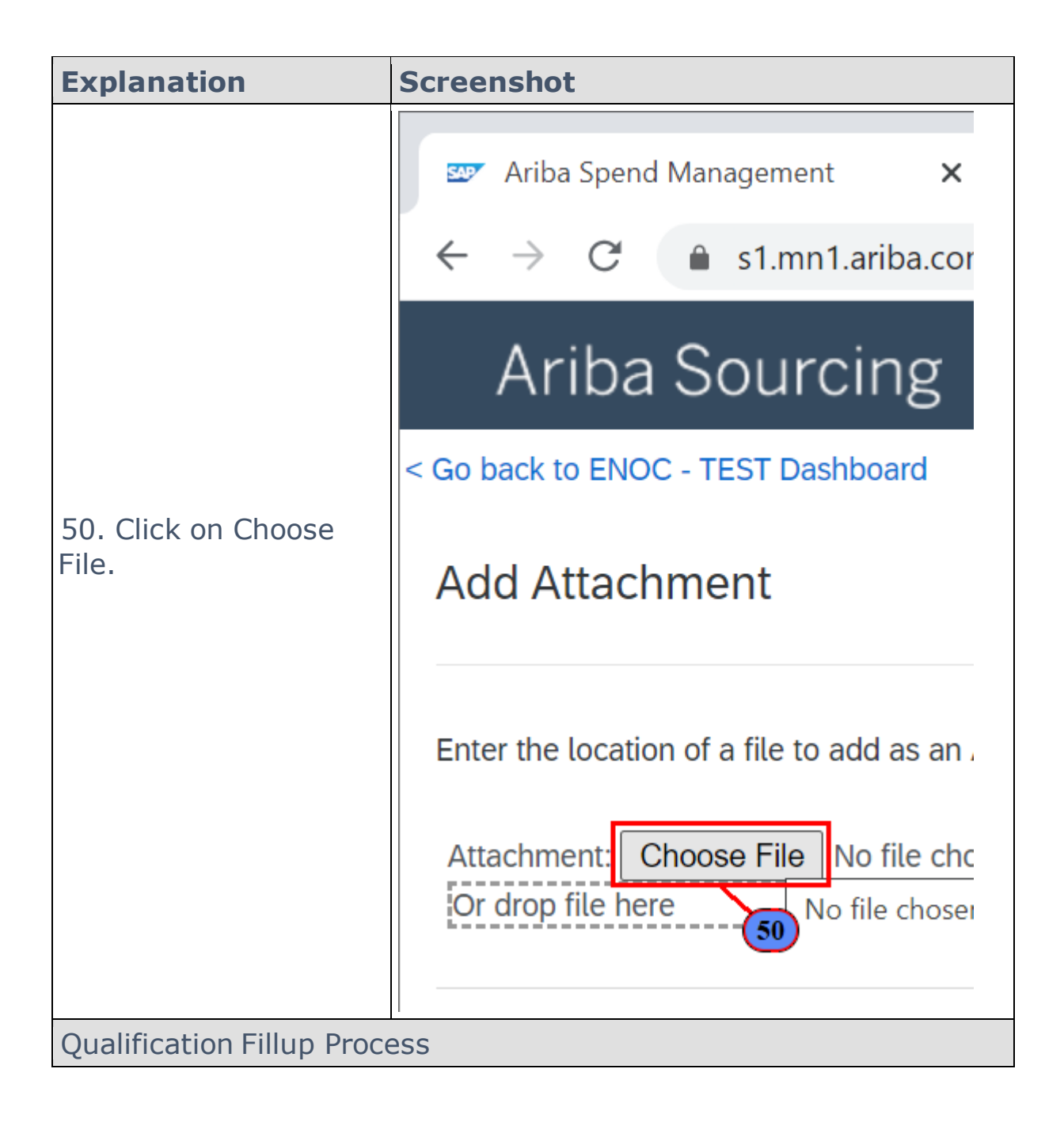

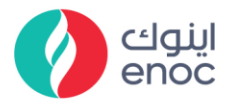

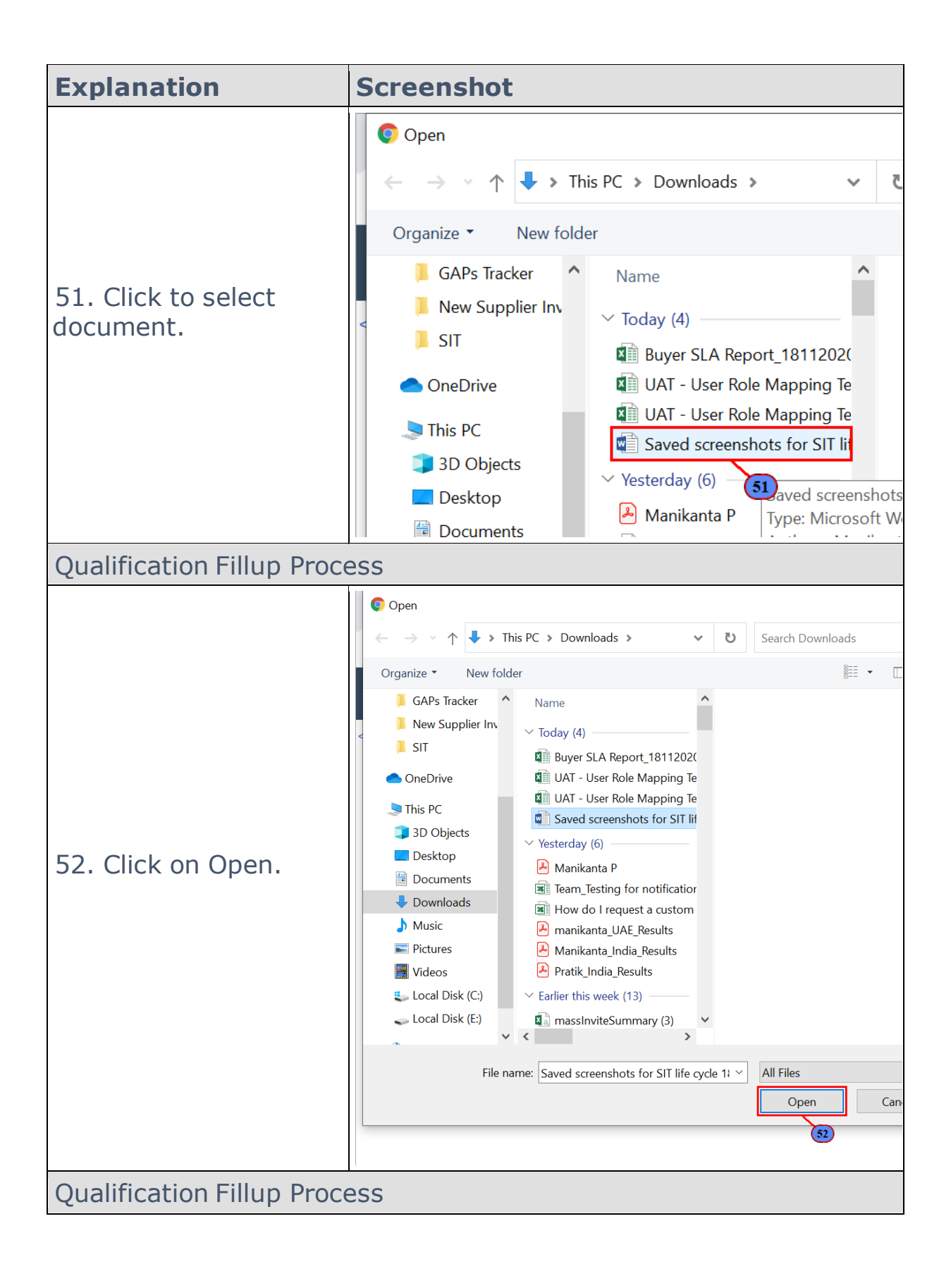

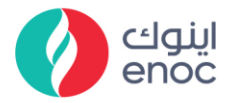

| Explanation                                            | Screensh                                                                                                    | ot                                                                                                    |                                                                                                    |
|--------------------------------------------------------|----------------------------------------------------------------------------------------------------|----------------------------------------------------------------------------------------------------|----------------------------------------------------------------------------------------------------|
| 53. Click on OK.                                       | P Ariba Spend Management: x +     ← → C    ● s1.mn1.ariba.com/Sour     Ariba Sourcing        co back to ENOC - TEST Dachboard                                                                                                    | cing/Main/aw?awh=r&awssk=YYg7OGem&realm=enoc-7&passwordadapter=SourcingSupplierUser&a                                                                                                    |                                                                                                    |
|                                                        | Add Attachment                                                                                                    |                                                                                                    | ок                                                                                                    |
| Qualification Fillup Proce                             | ess                                                                                                    |                                                                                                    |                                                                                                    |
|                                                        |                                                                                                    | × +<br>a.com/Sourcing/Main/aw?awh=r&awssk=YYg7OGem&realm=enoc-T&pass                                                                                                    | wordadapter=SourcingSupplie                                                                                                    |
| 54. Click on Do you<br>have Copy of BU HSE             | ✓ Event Contents     All Content                                                                                                    | <ul> <li>1.3.3 Supe or work</li> <li>1.4 Attachments</li> <li>1.4.1 Do you have a valid trade license ?</li> <li>1.4.2 Do you have Greaterizan &amp; company profile?</li> </ul>                                                                                                    | * No ~                                                                                                    |
| review document?<br>dropdown.                          | 1 Supplier User<br>GuideL<br>2 Supplier segment<br>3 Vendor Category                                                                                                    |                                                                                                    | * EV Saved screenshots fo     * No     * Yes     * EV Saved screenshots fo                                                                                                    |
|                                                        | 7 STRUCTURE AND<br>ORGANI<br>8 FINANCIAL                                                                                                    | and the supporting documents  14.9 Do you have Copy of BU HSE review document?  14.11 1. Completed vendor/contractor prequalification form and the supporting documents for all contractor. If the vendor is pure supplier than prequalification form need not be completed.                                                                                      | * Unspecified ~                                                                                                    |
| Qualification Fillup Proce                             | ess                                                                                                    |                                                                                                    |                                                                                                    |
| 55. Click to select No.                                | <ul> <li>Z<sup>™</sup> Ariba Spend Management</li> <li>→ C<sup>™</sup> a \$1.m11.arib</li> <li>Response Team</li> <li>Event Contents</li> <li>All Content</li> <li>1 Supplier User</li> <li>GuideL</li> <li>2 Supplier User</li> <li>3 Vendor Category</li> <li>7 STRUCTURE AND</li> <li>8 FINANCIAL</li> <li>9 OUALITY &amp;<br/>CERTIFICATION</li> </ul> |                                                                                                    | vordadapter=SourcingSupplier       midlikat       * No       * Yes       * Ø' Saved screenshots for       * Ø' Saved screenshots for       * Ø' Saved screenshots for       * Ø' Saved screenshots for       * Unspecified        Yes       No       Unspecified        Yes |
| Oualification Fillup Proce                             | ess                                                                                                    |                                                                                                    |                                                                                                    |
| 56. Click on 15.1<br>question placeholder<br>dropdown. |                                                                                                    | × +     →     Acom/Sourcing/Main/aw?awh=r&awssk=YYg7OGem&realm=enoc-T&pass     Name T     relevant quali     ▼ 15. HSE Questionnaire     15.1 Leadership: How does your Senior Management ensure that     the workforce on site comply with the     HSE policy and objectives?     15.2 Leadership: Does your organisation have a qualified HSE     practitioner? | * Unspecified ~<br>* Unspecified ~                                                                                                    |
| Qualification Fillup Proce                             | ess                                                                                                    |                                                                                                    |                                                                                                    |

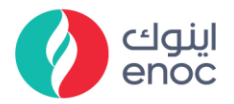

| Explanation                                            | Screenshot                                                                                                    |
|--------------------------------------------------------|----------------------------------------------------------------------------------------------------|
| 57. Click to select Yes.                               |                                                                                                    |
| Qualification Fillup Drock                             | GuideL 15.3 Policy, access and responsibility. Does your organisation Unspecified                                                                                                    |
| Qualification Fillup Proce                             | ess                                                                                                    |
| 58. Click on 15.2<br>question placeholder<br>dropdown. |                                                                                                    |
| Qualification Fillup Proce                             | ess                                                                                                    |
| 59. Click to select Yes.                               | X Ariba Spend Management     X +     X + |
| Qualification Fillup Proce                             | ess                                                                                                    |
| 60. Click on 15.3<br>question placeholder<br>dropdown. |                                                                                                    |
| Qualification Fillup Proce                             | ess                                                                                                    |

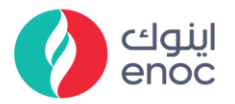

| Explanation                | Screensho                                                                                                    | ot                                                                                                    |                                                                                |
|----------------------------|----------------------------------------------------------------------------------------------------|----------------------------------------------------------------------------------------------------|--------------------------------------------------------------------------------|
| 61. Click to select Yes.   | <ul> <li>Z Ariba Spend Management</li> <li>C ▲ s1.mn1.ariba</li> <li>Response Team</li> <li>V Event Contents</li> <li>All Content</li> <li>1 Supplier User<br/>Guidet</li> <li>2 Supplier segment</li> <li>3 Vendor Category</li> </ul> | × + a.com/Sourcing/Main/aw?awh=r&awssk=YYg7OGem&realm=enoc-T&passwor Name T relevant quali     ▼ 15 HSE Questionnaire     15.1 Leadership: How does your Senior Management ensure that the workforg practices used by the workforce on site comply with the HSE policy and objectives?     15.2 Leadership: Does your organisation have a qualified HSE practitioner?     15.3 Policy, access and responsibility: Does your organisation have a formal HSE policy?     15.5 Policy, access and responsibility: Who has ultimate responsibility for communicating the policy?     (Specify name, title and experience) How are employees informed of | rdadapter=SourcingSupplier  * Yes   * Ves  Vispecified   * Yes No  Inspecified |
| Qualification Fillup Proce | ess                                                                                                    |                                                                                                    |                                                                                |
|                            | Ariba Spend Management                                                                                                    | × +                                                                                                    | undedester Coursing Co                                                         |
| 62 Click on Attach a       | Response Team                                                                                                    | Name T<br>relevant quali<br>15 HSE Questionnaire                                                                                                    | sswordadapter = sourcingsu                                                     |
| file.                      | Event Contents     All Content                                                                                                    | <ol> <li>Leadership: How does your Senior Management ensure that<br/>the working practices used by the workforce on site comply with the<br/>HSE policy and objectives?</li> <li>Leadership: Does your organisation have a qualified HSE</li> </ol>                                                                                                    | * Yes ∨                                                                        |
|                            | 1 Supplier User<br>Guidel                                                                                                    | practitioner?<br>15.3 Policy, access and responsibility: Does your organisation<br>have a formal HSE policy?                                                                                                    | * Yes ~                                                                        |
|                            | 2 Supplier segment                                                                                                    | 15.4 Policy, access and responsibility: Formal HSE policy                                                                                                    | *Attach a file                                                                 |
|                            | 3 Vendor Category                                                                                                    | 15.5 Policy, access and responsibility: Who has ultimate                                                                                                    | *                                                                              |
| Qualification Fillup Proce | ess                                                                                                    |                                                                                                    |                                                                                |

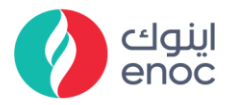

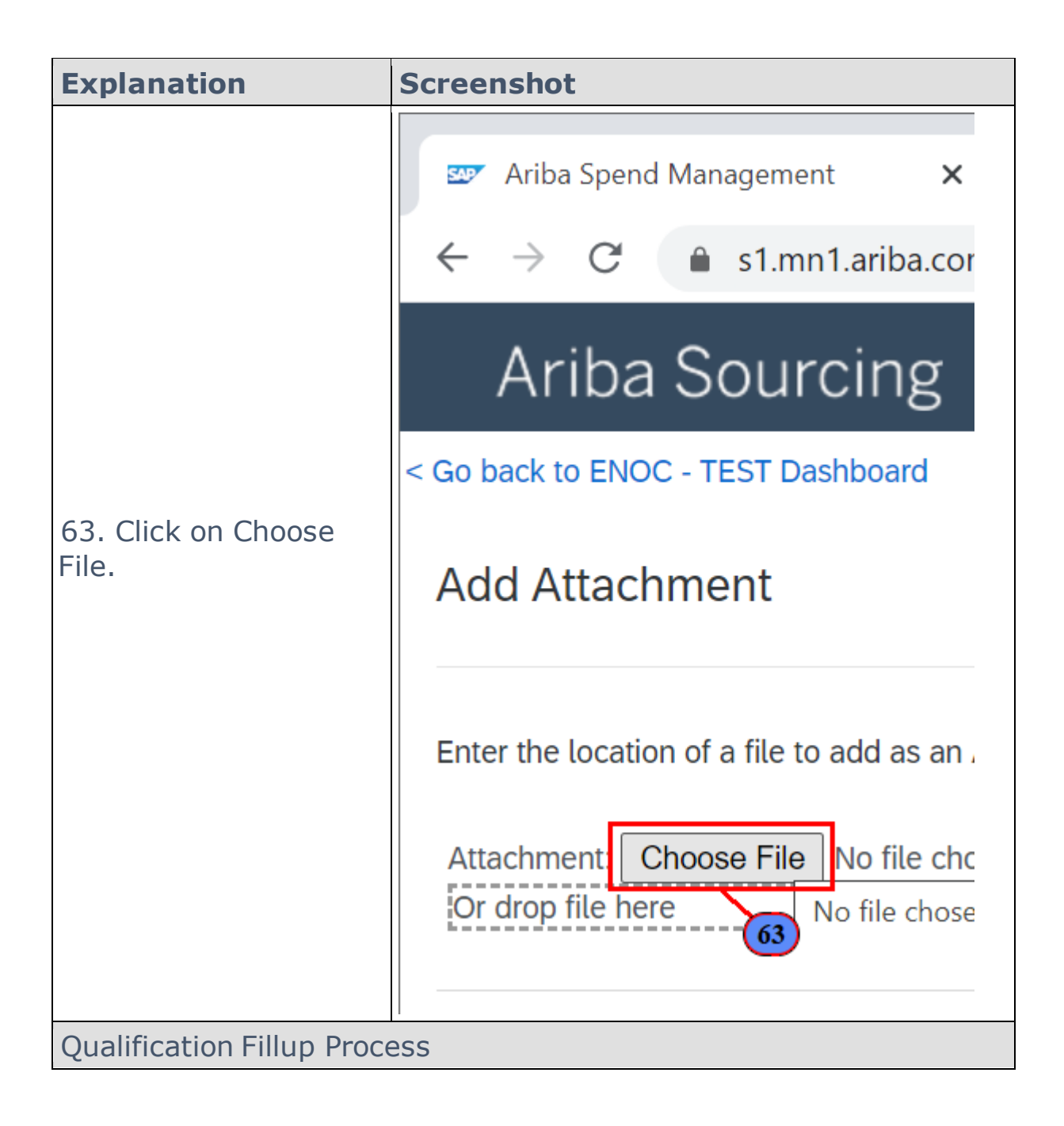

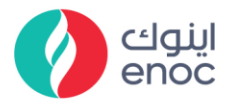

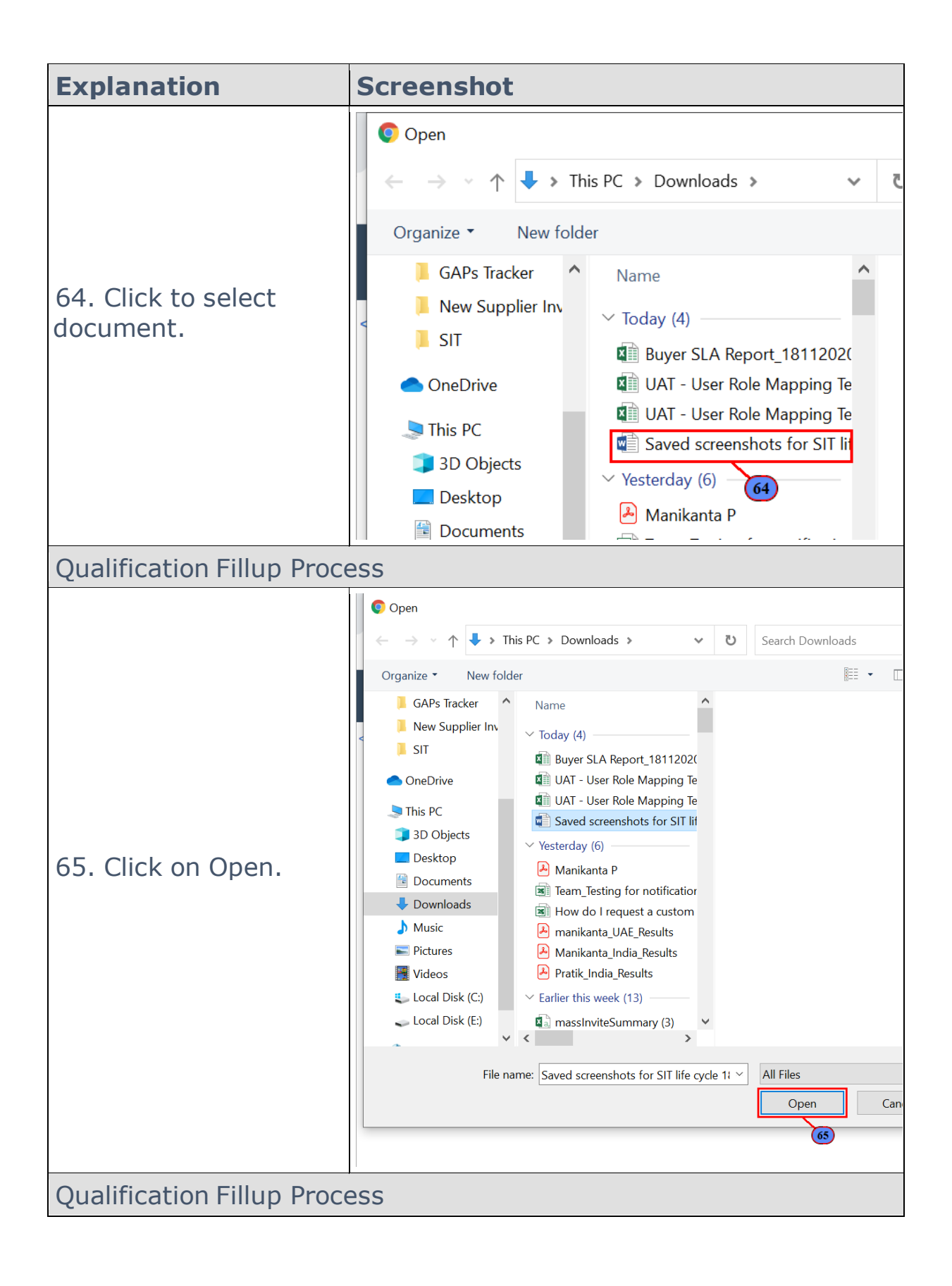

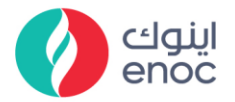

| Explanation                | Screens                                                                     | hot                                                                                                    |                                                            |
|----------------------------|-----------------------------------------------------------------------------|----------------------------------------------------------------------------------------------------|------------------------------------------------------------|
|                            | <ul> <li>Ariba Spend Management</li> <li>★ → C ▲ s1.mn1.ariba.co</li> </ul> | +<br>m/Sourcing/Main/aw?awh=r&awssk=YYg7OGem&realm=enoc-T&passwordadapter=                                                                                                    |                                                            |
| 66. Click on OK.           | Ariba Sourcing                                                              |                                                                                                    | IIII Company Settings 		 NEW SUPPLIER Help C               |
|                            | < Go back to ENOC - TEST Dashboard                                          |                                                                                                    | Desktop File Sync                                          |
|                            | Add Attachment                                                              |                                                                                                    | ОК                                                         |
|                            |                                                                             |                                                                                                    | · · · · · ·                                                |
| Qualification Fillup Proce | ess                                                                         |                                                                                                    |                                                            |
|                            | Ariba Spend Management                                                      | × +                                                                                                    |                                                            |
|                            | ← → C                                                                       | a.com/Sourcing/Main/aw?awh=r&awssk=YYg7OGem&realm=enoc-T&pass<br>Name 1                                                                                                    | wordadapter=SourcingSupplierUser                           |
|                            | Response ream                                                               | relevant quali                                                                                                    |                                                            |
| 67 Fill 15 E guartian      | ▼ Event Contents                                                            | 15.1 Leadership: How does your Senior Management ensure that<br>the working practices used by the workforce on site comply with the                                                                                         | * Yes V                                                    |
| 67. Fill 15.5 question     | All Content                                                                 | HSE policy and objectives?<br>15.2 Leadership: Does your organisation have a qualified HSE                                                                                                    | * Vos                                                      |
| placeholder.               | 1 Supplier User<br>Guidel                                                   | practitioner?<br>15.3 Policy, access and responsibility: Does your organisation                                                                                                    | * Vec                                                      |
|                            | 2 Supplier segment                                                          | have a formal HSE policy?<br>15.4 Policy, access and responsibility: Formal HSE policy                                                                                                    | * Saved screenshots for SIT life cycle 18112020.docx       |
|                            | 3 Vendor Category                                                           | 15 E. Dallay, access and responsibility (Map has ultimate                                                                                                    | *                                                          |
|                            | 7 STRUCTURE AND                                                             | 13.3 Policy, access and responsibility of the summary summary in the summary responsibility for communicating the policy?<br>(Specify name, title and experience.) How are employees informed of experience to this policy. |                                                            |
|                            | ORGANI                                                                      | changes to this policy                                                                                                    |                                                            |
|                            | O FINANCIAL                                                                 | 12.00 "Policy, ducess and responsibility, while is your<br>organisation formal noisy on auriding arridents and losses?                                                                                                    |                                                            |
| Qualification Fillup Proce | ess                                                                         |                                                                                                    |                                                            |
|                            | 🜌 Ariba Spend Management                                                    | × +                                                                                                    |                                                            |
|                            | ← → C 🔒 s1.mn1.arib                                                         | a.com/Sourcing/Main/aw?awh=r&awssk=YYg70Gem&realm=enoc-T&pass                                                                                                    | wordadapter=SourcingSupplierUser                           |
|                            | Response Team                                                               | relevant quali                                                                                                    |                                                            |
|                            | ▼ Event Contents                                                            | <ul> <li>15 HSE Questionnaire</li> <li>15.1 Leadership: How does your Senior Management ensure that</li> </ul>                                                                                                    | •                                                          |
| 69 Fill 15 6 quartier      | All Content                                                                 | the working practices used by the workforce on site comply with the<br>HSE policy and objectives?                                                                                                    | Yes V                                                      |
| 06. Fill 15.0 question     | 1 Supplier User                                                             | 15.2 Leadership: Does your organisation have a qualified HSE<br>practitioner?                                                                                                    | Yes V                                                      |
| placeholder.               | Guidel                                                                      | 12.3 Policy, access and responsibility. Does your organisation<br>have a formal HSE policy?                                                                                                    | Yes V Saved screenshots for SIT life cycle 18112020 docx   |
|                            | 2 Supplier segment                                                          | 15.4 Policy, access and responsibility. Format his policy                                                                                                    | * PSE                                                      |
|                            | 3 Vendor Category<br>7 STRUCTURE AND<br>0RGANI                              | 15.5 Policy, access and responsibility: Who has ultimate<br>responsibility for communicating the policy?<br>(Specify name, title and experience.) How are employees informed of<br>changes to this policy                   |                                                            |
|                            | 8 FINANCIAL                                                                 | 15.6 Policy, access and responsibility: What is your                                                                                                    | * SUR                                                      |
|                            | 9 QUALITY &                                                                 | organisation formal policy on avoiding accidents and losses?<br>15.7 Employee Contribution: How does your organisation's<br>employee contribution provides HEC2                                                             | *                                                          |
|                            | CERTIFICATION                                                               |                                                                                                    |                                                            |
| Qualification Fillup Proce | ess                                                                         |                                                                                                    |                                                            |
|                            | 📨 Ariba Spend Management                                                    | × +                                                                                                    |                                                            |
|                            | ← → C 🔒 s1.mn1.arib                                                         | a.com/Sourcing/Main/aw?awh=r&awssk=YYg7OGem&realm=enoc-T&passv                                                                                                    | wordadapter=SourcingSupplierUser                           |
|                            | Response ream                                                               | relevant quali                                                                                                    |                                                            |
|                            | ▼ Event Contents                                                            | <ul> <li>15 HSE Questionnaire</li> <li>15.1 Leadership: How does your Senior Management ensure that</li> </ul>                                                                                                    | *                                                          |
|                            | All Content                                                                 | the working practices used by the workforce on site comply with the<br>HSE policy and objectives?<br>15.2. Leadership: Does your organisation have a qualified HSE                                                          | Yes V                                                      |
| 69. Fill 15.7 question     | 1 Supplier User                                                             | 15.3. Policy access and responsibility: Does your organisation                                                                                                    | Yes V                                                      |
| placeholder.               | Guidet                                                                      | have a formal HSE policy?                                                                                                    | Yes     Saved screenshots for SIT life cycle 18112020 dors |
|                            | 2 Supplier segment                                                          | не во социналниту, соптисты ротку                                                                                                    | * PSE                                                      |
|                            | STELICTURE AND                                                              | 15.5 Policy, access and responsibility: Who has ultimate<br>responsibility for communicating the policy?<br>(Specify name, title and experience.) How are employees informed of                                             |                                                            |
|                            | 7 ORGANI                                                                    | changes to this policy                                                                                                    |                                                            |
|                            | 8 FINANCIAL                                                                 | 15.6 Policy, access and responsibility: What is your organisation formal policy on avoiding accidents and losses?                                                                                                    | * SUR                                                      |
|                            | 9 QUALITY &<br>CERTIFICATION                                                | 15.7 Employee Contribution: How does your organisation's<br>employee contribute in promoting HSE?                                                                                                    | * Unspecified V                                            |
|                            | 10 PRODUCTION,                                                              | 15.8 Employee Contribution: Is there a specific organisation chart<br>showing the line HSE responsibilities and duties of those within your<br>(*) indicates a required field                                               | * Unspecified V                                            |
| Qualification Fillup Proce | ess                                                                         |                                                                                                    |                                                            |

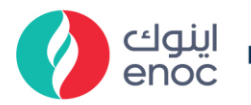

| Explanation                                             | Screenshot                                                                                                    |
|---------------------------------------------------------|----------------------------------------------------------------------------------------------------|
| 70. Click on 15.8<br>question placeholder<br>dropdown.  |                                                                                                    |
| Qualification Fillup Proce                              | ess                                                                                                    |
| 71. Click to select Yes.                                |                                                                                                    |
| Qualification Fillup Proce                              | ess                                                                                                    |
| 72. Fill 15.10 question placeholder.                    | All Content     All Content     Supplier User     1     Supplier User     1     Supplier User     1     Supplier User     Such meetings circulated to the whole workdorce?     Supplier User     Such meetings     Siculated to the whole workdorce?     Supplier User     Such meetings     Siculated to the whole workdorce?     Supplier User     Such meetings     Siculated to the whole workdorce?     Supplier User     Such meetings     Siculated to the whole workdorce?     Supplier User     Such meetings     Siculated to the whole workdorce?     Supplier User     Such meetings     Siculated to the whole workdorce?                                                                                                    |
| Qualification Fillup Proce                              | ess                                                                                                    |
| 73. Click on 15.11<br>question placeholder<br>dropdown. | Z Ariba Spend Management       ×       +         ← → C       s1.mn1.ariba.com/Sourcing/Main/aw?awh=r&awssk=YYg7OGem&realm=enoc-T&passwordadapter=SourcingSupply         Response Team       Name T         ▼ Event Contents       Name T         All Content       Is.3 Employee Contribution: Is there a specific organisation chart showing the line HSE responsibilities and duties of those within your organisation?         All Content       15.10 Employee Contribution: What HSE Meetings are held between management and workforce HSE representatives? Give details of who attends and of how the minutes are communicated.         1       Supplier User Guidel         2       Supplier user and/or supervise the work received relevant formal HSE training?                                                                                                    |
| Qualification Fillup Proce                              | ess                                                                                                    |
| 74. Click to select Yes.                                | E <sup>™</sup> Ariba Spend Management       ×       +         ← → C       s1.m11.ariba.com/Sourcing/Main/aw?awh=r&awsk=YYg70Gem&realm=enoc-T&passwordadapter=SourcingSupplier         Response Team       Name T       employee contribute in promoting HSE?         ▼ Event Contents       15.8 Employee Contribution: Is there a specific organisation chart showing the line HSE responsibilities and duties of those within your organisation?       * No         All Content       Detween management and workforce HSE representatives? Give details of who attends and of how the minutes are communicated.       1 Supplier User Guidel       15.11 Employee Contribution: Are the Minutes or reports of such meetings circulated to the whole workforce?       * UND         2 Supplier User Guidel       15.12 Engloyee Contribution: Cereceived releavent from al HSE training?       * Yes         1 Supplier User Guidel       15.12 Engloyee Contribution: Extended to the whole workforce?       * Unspecified ✓         2 Supplier segment       15.13 HSE Training: Please provide details. Describe the content and duration of courses if in-house training is provided.       * Yes |
| Qualification Fillup Proce                              | ess                                                                                                    |

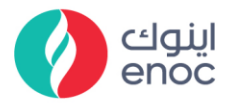

| Explanation                                             | Screensh                                                                                                    | ot                                                                                                    |                                                                                                    |
|---------------------------------------------------------|----------------------------------------------------------------------------------------------------|----------------------------------------------------------------------------------------------------|----------------------------------------------------------------------------------------------------|
|                                                         | Ariba Spend Management                                                                                                    | x +                                                                                                    |                                                                                                    |
| 75. Click on 15.12<br>question placeholder<br>dropdown. | Response Team                                                                                                    | Name T     employee contribute in promoting HSE?     15.8 Employee Contribution: Is there a specific organisation cha<br>showing the line HSE responsibilities and duties of those within y<br>organisation?     15.10 Employee Contribution: What HSE Meetings are held<br>between management and workforce HSE representatives? Give<br>details of who attends and of how the minutes are communicated<br>15.11 Employee Contribution: when Hoinutes or reports of<br>such meetings circulated to the whole workforce?     15.12 HSE Training: Have your Managers and Supervisors who<br>plan and/or supervise the work received relevant formal HSE<br>training?     15.13 HSE Training: please provide details. Describe the<br>content and duration of courses if in-house training is provided.                                                                                                    | rt vour * No v<br>t. * UND<br>t. * Yes v<br>* Unspecified v<br>* 105                                                        |
| Qualification Fillup Proce                              | ess                                                                                                    |                                                                                                    |                                                                                                    |
| 76. Click to select No.                                 | Z <sup>™</sup> Ariba Spend Management     ← → C ▲ \$1.mn1.aril     Response Team     ▼ Event Contents     All Content     1 Supplier User     GuideL     2 Supplier segment     3 Vendor Category     7 STRUCTURE AND     ORGANL                                                      | +     -     -     -     -     -     -     -     -     -     -     -     -     -     -     -     -     -     -     -     -     -     -     -     -     -     -     -     -     -     -     -     -     -     -     -     -     -     -     -     -     -     -     -     -     -     -     -     -     -     -     -     -     -     -     -     -     -     -     -     -     -     -     -     -     -     -     -     -     -     -     -     -     -     -     -     -     -     -     -     -     -     -     -     -     -     -     -     -     -     -     -     -     -     -     -     -     -     -     -     -     -     -     -     -     -     -     -     -     -     -     -     -     -     -     -     -     -     -     -     -     -     -     -     -     -     -     -     -     -     -     -     -     -     -     -     -     -     -     -     -     -     -     -     -     -     -     -     -     -     -     -     -     -     -     -     -     -     -     -     -     -     -     -     -     -     -     -     -     -     -     -     -     -     -     -     -     -     -     -     -     -     -     -     -     -     -     -     -     -     -     -     -     -     -     -     -     -     -     -     -     -     -     -     -     -     -     -     -     -     -     -     -     -     -     -     -     -     -     -     -     -     -     -     -     -     -     -     -     -     -     -     -     -     -     -     -     -     -     -     -     -     -     -     -     -     -     -     -     -     -     -     -     -     -     -     -     -     -     -     -     -     -     -     -     -     -     -     -     -     -     -     -     -     -     -     -     -     -     -     -     -     -     -     -     -     -     -     -     -     -     -     -     -     -     -     -     -     -     -     -     -     -     -     -     -     -     -     -     -     -     -     -     -     -     -     -     -     -     -     -     -     -     -     -     -     -     -     -     -     -     -     -     -     -     -     -     -     -     -     - | Rpasswordadapter=SourcingSupplier                                                                                           |
| Qualification Fillup Proce                              | ess                                                                                                    |                                                                                                    |                                                                                                    |
| 77. Fill 15.13 question placeholder.                    | Image: Second Management     ×       ←     →     C     a s1:mn1ariba.com       Response Team     Nat       ✓     Event Contents       All Content     1       1     Supplier Vaer       GaideL.     2       2     Supplier Vaer       3     Vendor Category       ,     STRUCTURE AND | Sourcing/Main/aw?awh=r&iawssk=YYg70Gem&realm=enoc-T&ipasswordadapter=     Tem 2     employee contribute in promoting HSE?     15.8 Engloyee Contribution: there as specific organisation chart     showing the line HSE responsibilities and duties of those within your     15.10 Employee Contribution: What HSE Meetings are held     between management and workfore HSE responsibilities? Give     details of who attends and of how the minutes are communicated.     UND     15.11 Employee Contribution: What HSE Meetings are held     between management and workfore HSE responsibilities? Give     details of who attends and of how the minutes are communicated.     'UND     Is.11 Employee Contribution: whe HSE responsibilities     the work received relevant formal HSE     training:     15.12 HSE Training: Hwe your Managers and Supervisors who     plan and/or supervise the work received relevant formal HSE     training:     15.14 Personnel HSE Induction Program: Are pre-mobilisation     HSE Induction meetings held? (Give Details)                                                                                                    | SourcingSupplierUser#b0                                                                                                    |
| Qualification Fillup Proce                              | ess                                                                                                    |                                                                                                    |                                                                                                    |
| 78. Click on 15.14<br>question placeholder<br>dropdown. |                                                                                                    |                                                                                                    | *     No       *     UND       I.     *       Yes        *     No       *     DONE       *     Unspecified       *     1000 |

ENOC Complex Sheikh Rashid Road P.O. Box: 6442, Dubai, United Arab Emirates T: +971 4 337 4400 | F: +971 4 313 4902 Emirates National Oil Company Ltd. (ENOC) L.L.C.

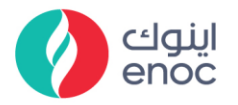

| Explanation                                             | Screensh                                                                                                    | ot                                                                                                    |                                                                                                    |                                                                                                    |
|---------------------------------------------------------|----------------------------------------------------------------------------------------------------|----------------------------------------------------------------------------------------------------|----------------------------------------------------------------------------------------------------|----------------------------------------------------------------------------------------------------|
| Qualification Fillup Proce                              | ess                                                                                                    |                                                                                                    |                                                                                                    |                                                                                                    |
| 79. Click to select Yes.                                |                                                                                                    |                                                                                                    | Im=enoc-T&passwi<br>nisation chart<br>see within your<br>re held<br>tives? Give<br>mmunicated.<br>Jorts of<br>visors who<br>all HSE<br>the<br>provided.<br>Jobilisation<br>ation<br>ntractors?                                                                        | ordadapter=SourcingSupplier  * No  * UND  * Yes  * No  * DONE  * Unspecified  * Yes  * No  * Yes * No  * Yes * Yes * Yes |
| Qualification Fillup Proce                              | ess                                                                                                    | to success some to twink botching meaned in twine                                                                                                    | Detailar                                                                                                    | ongeened                                                                                                    |
| 80. Fill 15.15 question placeholder.                    | ✓ Ariba Spond Management: x     ← → C          e s1.mn1.ariba.com     Response Team     Nan     Vevent Contents     All Content     Supplier User     Guidel     Supplier Segment     3 Vendor Category     7 STRUCTURE AND     ORGANL     8 FINANCIAL                                                                                        | Sourcing/Main/aw?awh=rRawssk=YYg7OGem&realm=enoc-T&passw re 1     mployee contribute in promoting HSE?     15.8. Employee Contribution: Is there a specific organisation chart     showing the line HSE responsibilities and duries of those within your     organisation:     15.0. Employee Contribution: Is there a specific organisation chart     showing the line HSE responsibilities and duries of those within your     organisation:     15.10. Employee Contribution: With HSE Meetings are held     15.11. Employee Contribution: Are the Minutes or reports of     use the meetings circulated to the whole workforce?     15.12. HSE Training: Have your Managers and Supervisors who     ptraining?     15.13. HSE Training Indees provide detable. Describe the     content and duration of courses if in shouse training is provided.     15.14. HSE Training Program: Have does volt or gainstation     HSE induction Response The Workforce or Subcontractors?     Give Detail.     15.15.8. Exployee Complexing on the Voltagers.     15.16. Specialised Training: Have you identified activities which call     for special training to handle potential hazards? (Give Details)                                                                                                    | Vordadapter=SourcingS<br>No V<br>UND<br>Ves V<br>DONE<br>Ves V<br>DONE<br>Unspecified V                                                                                                    | SupplierUser#b0                                                                                                    |
| Qualification Fillup Proce                              | ess                                                                                                    |                                                                                                    |                                                                                                    |                                                                                                    |
| 81. Click on 15.16<br>question placeholder<br>dropdown. | <ul> <li>☑ Anba Spend Management</li> <li>← → C ▲ s1.mn1.aril</li> <li>Response Team</li> <li>✓ Event Contents</li> <li>All Content</li> <li>1 Supplier User<br/>GuideL</li> <li>2 Supplier segment</li> <li>3 Vendor Category</li> <li>7 STRUCTURE AND<br/>ORGANL</li> <li>8 FINANCIAL</li> <li>9 QUALITY &amp;<br/>CERTIFICATION</li> </ul> | X + ba.com/Sourcing/Main/aw?awh=r&iawssk=YYg7OGem&reat Name T     employee contribute in promoting HSE?     15.8 Employee Contribution: Is there a specific orge     showing the line HSE responsibilities and duties of th     organisation?     15.10 Employee Contribution: Is there a specific orge     showing the line HSE responsibilities and duties of th     organisation?     15.10 Employee Contribution: What HSE Meetings.     between management and workforce HSE represent     details of who attends and of how the minutes are cc     15.11 Employee Contribution: refere HSE induction     training: Have your Managers and Supe     plan and/or supervise the work received relevant fon     training?     15.13 HSE Training: Plazes provide details. Describ     content and duration of courses if in-house training is     15.14 PEronel HSE Induction Program: Are pre-m     HSE induction meetings held? (Gwe Details)     15.15 HSE Training Program: How does your organ     ensure the HSE competence of its workforce or subc     Give Detail.     15.16 Repealized Training: have you identified acth     for special training to handle potential hazards? (Gwi     15.17 Rules, Regulations, Standards and Requirem     clear explanation of the Statutory and non-statutory     which the contractor shall meet? | alm=enoc-T&passv<br>inisation chart<br>ose within your<br>are held<br>ditives? Give<br>immunicated.<br>ports of<br>rvisors who<br>all HSE<br>ethe<br>s provided.<br>obilisation<br>sation<br>ontractors?<br>vities which call<br>petails)<br>ethere a<br>requirements | vordadapter=SourcingSupplie                                                                                                    |
| Qualification Fillup Proce                              | ess                                                                                                    |                                                                                                    |                                                                                                    |                                                                                                    |

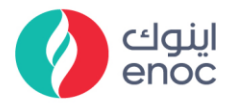

| Explanation                | Screensh                                                                                                    | ot                                                                                                    |                              |
|----------------------------|----------------------------------------------------------------------------------------------------|----------------------------------------------------------------------------------------------------|------------------------------|
|                            | 🖙 Ariba Spend Management                                                                                                    | × +                                                                                                    |                              |
|                            | $\leftarrow$ $\rightarrow$ C $\oplus$ s1.mn1.arib                                                                                                    | a.com/Sourcing/Main/aw?awh=r&awssk=YYg70Gem&realm=enoc-T&pass                                                                                                    | wordadapter=SourcingSupplier |
|                            | Response Team                                                                                                    | Name T                                                                                                    | 1.189                        |
|                            | ▼ Event Contents                                                                                                    | employee contribute in promoting HSE?<br>15.8 Employee Contribution: Is there a specific organisation chart<br>showing the line HSE responsibilities and duties of those within your<br>organisation?                                                                              | * No ~                       |
|                            | All Content                                                                                                    | 15.10 Employee Contribution: What HSE Meetings are held<br>between management and workforce HSE representatives? Give<br>details of who attends and of how the minutes are communicated.                                                                                           | * UND                        |
|                            | 1 Supplier User                                                                                                    | 15.11 Employee Contribution: Are the Minutes or reports of such meetings circulated to the whole workforce?                                                                                                    | * Yes ∨                      |
| 82. Click to select Yes.   | 2 Supplier segment                                                                                                    | 15.12 HSE Training: Have your Managers and Supervisors who<br>plan and/or supervise the work received relevant formal HSE<br>training?                                                                                                    | * No ~                       |
|                            |                                                                                                    | 15.13 HSE Training: please provide details. Describe the<br>content and duration of courses if in-house training is provided.                                                                                                    | * DONE                       |
|                            | 3 Vendor Category                                                                                                    | 15.14 Personnel HSE Induction Program: Are pre-mobilisation<br>HSE induction meetings held? (Give Details)                                                                                                    | * Yes 🗸 🕈                    |
|                            | 7 ORGANI                                                                                                    | 15.15 H5E Training Program: How does your organisation<br>ensure the HSE competence of its workforce or subcontractors?<br>Give Detail.                                                                                                    | * DUNS                       |
|                            | 8 FINANCIAL                                                                                                    | 15.16 Specialised Training: Have you identified activities which call<br>for special training to handle potential hazards? (Give Details)                                                                                                    | * Unspecified V              |
|                            | 9 QUALITY &<br>CERTIFICATION                                                                                                    | 15.17 Rules, Regulations, Standards and Requirements: Is there a<br>clear explanation of the Statutory and non-statutory requirements<br>which the contractor shall meet?                                                                                                    | * Yes                        |
|                            | PRODUCTION.                                                                                                    | 15.18 Rules, Regulations, Standards and Requirements: How does                                                                                                    | * No 82                      |
|                            | 10                                                                                                    | (*) Indicates a reduired field                                                                                                    | Unspecified                  |
| Qualification Fillup Proce | ess                                                                                                    |                                                                                                    |                              |
|                            | <ul> <li>Ariba Spend Management</li> <li>         → C          ▲ s1.mn1.arib</li> <li>Response Team         <ul> <li>Event Contents</li> </ul> </li> </ul> | + a.com/Sourcing/Main/aw?awh=r&awssk=YYg7OGem&realm=enoc-T&pas Name T     employee contribute in promoting HSE?     15.8 Employee Contribution: Is there a specific organisation chart     showing the line HSE responsibilities and duties of those within your     organisation? | swordadapter=SourcingSupple  |
| 83 Click on                | All Content                                                                                                    | 15.10 Employee Contribution: What HSE Meetings are held<br>between management and workforce HSE representatives? Give<br>details of who attends and of how the minutes are communicated.                                                                                           | * UND                        |
|                            | 1 Supplier User                                                                                                    | 15.11 Employee Contribution: Are the Minutes or reports of such meetings circulated to the whole workforce?                                                                                                    | * Yes 🗸 🗸                    |
| 15.17 placeholder          | 2 Supplier segment                                                                                                    | 15.12 HSE Training: Have your Managers and Supervisors who<br>plan and/or supervise the work received relevant formal HSE<br>training?                                                                                                    | * No ~                       |
| dropdown.                  | 3 Vendor Category                                                                                                    | 15.13 HSE Training: please provide details. Describe the content and duration of courses if in-house training is provided.                                                                                                    | * DONE                       |
|                            | - STRUCTURE AND                                                                                                    | 15.14 Personnel HSE Induction Program: Are pre-mobilisation<br>HSE induction meetings held? (Give Details)                                                                                                    | * Yes 🗸 🕈                    |
|                            | ORGANI                                                                                                    | 15.15 HSE Training Program: How does your organisation<br>ensure the HSE competence of its workforce or subcontractors?<br>Give Detail.                                                                                                    | * DUNS                       |
|                            | 8 FINANCIAL                                                                                                    | 15.16 Specialised Training: Have you identified activities which call for special training to handle potential hazards? (Give Details)                                                                                                    | * Yes 🗸                      |
|                            | 9 QUALITY &<br>CERTIFICATION                                                                                                    | 15.17 Rules, Regulations, Standards and Requirements: Is there a<br>clear explanation of the Statutory and non-statutory requirements<br>which the contractor shall meet?                                                                                                    | * Unspecified ∨              |
|                            | 10 PRODUCTION,<br>SUPPLY &                                                                                                    | 15.18 Rules, Regulations, Standards and Requirements: How does<br>(*) indicates a required field                                                                                                    | *                            |
| Qualification Fillup Proce | ess                                                                                                    |                                                                                                    |                              |

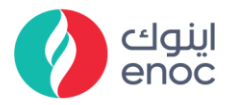

| Explanation                | Screenshot                                                  |                                                                                                    |            |  |
|----------------------------|-------------------------------------------------------------|----------------------------------------------------------------------------------------------------|------------|--|
|                            | 📨 Ariba Spend Management                                    | × +                                                                                                    |            |  |
|                            | ← → C  ■ s1.mn1.arib Response Team                          | a.com/Sourcing/Main/aw?awh=r&awssk=YYg7OGem&realm=enoc-T&passwordadapter=Sourcin<br>Name T                                                                                                    | igSupplier |  |
|                            | ▼ Event Contents                                            | employee contribute in promoting HSE?<br>15.8 Employee Contribution: Is there a specific organisation chart<br>showing the line HSE responsibilities and duties of those within your<br>organisation?<br>15.10 Employee Contribution: What HSE Meetings are held<br>there are held to be a specific organisation that the specific organisation of the specific organisation of the sp           |            |  |
|                            | All Content                                                 | between management and workforce HSE representatives? Give<br>details of who attends and of how the minutes are communicated.<br>15.11 Employee Contribution: Are the Minutes or reports of<br>Yes                                                                                                    |            |  |
| 84. Click to select Yes.   | 1 GuideL                                                    | such meetings circulated to the whole workforce?                                                                                                    |            |  |
|                            | 2 Supplier segment<br>3 Vendor Category                     | ualining?<br>15.13 HSE Training: please provide details. Describe the<br>content and duration of courses if in-house training is provided.                                                                                                    |            |  |
|                            |                                                             | 15.14 Personnel HSE Induction Program: Are pre-mobilisation Ket Induction meetings held? (Give Details) Ket Induction Meetings held?                                                                                                    | <b>*</b>   |  |
|                            | 7 ORGANI                                                    | 15.15 HSE Training Program: How does your organisation<br>ensure the HSE competence of its workforce or subcontractors?<br>Give Detail.                                                                                                    |            |  |
|                            | 8 FINANCIAL                                                 | 15.16 Specialised Training: Have you identified activities which call for special training to handle potential hazards? (Give Details) $$^{*}$ Yes $\sim$$                                                                                                    |            |  |
|                            | 9 QUALITY &<br>CERTIFICATION                                | 15.17 Rules, Regulations, Standards and Requirements: Is there a<br>clear explanation of the Statutory and non-statutory requirements<br>which the contractor shall meet?                                                                                                    | ]          |  |
|                            | 10 PRODUCTION,<br>SUPPLY &                                  | 15.18 Rules, Regulations, Standards and Requirements: How does (*) indicates a required field No                                                                                                    |            |  |
|                            |                                                             | Unspecified                                                                                                    |            |  |
| Qualification Fillup Proce | ■ Ariba Spend Management ×<br>← → C ■ s1.mn1.ariba.com///   | +<br>Sourcing/Main/aw?awh=r&awssk=YYg70Gem&realm=enoc-T&passwordadapter=SourcingSupplierUser#b0                                                                                                    |            |  |
| placeholder.               | Event Contents     All Content     Supplier User     Guidel | Verse version.     15.16     Specialized Training: Have you identified activities which call for special training to hannel potential hazards? (Give Details)     * Ves       15.17     Rules, Regulations, Standards and Requirements: Is there a calculate calculate the corractor ensure that these requirements: How does the corractor ensure that these requirements: How does verified?     * Ves       15.19     Rules, Regulations, Standards and Requirements: How does verified?     * Oursy                                                                                                    |            |  |
| Qualification Fillup Proce | ess                                                         | and roomany revultaments and for inversion internal mutaminer. Unspecified V                                                                                                    |            |  |
|                            | Z <sup>™</sup> Ariba Spend Management                       | × +                                                                                                    | ingSupplie |  |
| 86. Click on 15.19         | Response Team                                               | Name T<br>orc Doctor.<br>15.16 Specialised Training: Have you identified activities which call                                                                                                    | )          |  |
| question placeholder       | ▼ Event Contents                                            | for special training to handle potential hazards? (Give Details) (15.17 Rules, Regulations, Standards and Requirements: Is there a clear explanation of the Statutory and non-statutory requirements (Yes V                                                                                                    | ]          |  |
| dropdown.                  | All Content                                                 | which the contractor shall meet?<br>15.18 Rules, Regulations, Standards and Requirements: How does<br>the contractor ensure that these requirements are observed and<br>the decontractor ensure that these requirements are observed and<br>the decontractor ensure that these requirements are observed and<br>the decontractor ensure that these requirements are observed and<br>the decontractor ensure that these requirements are observed and<br>the decontractor ensure that these requirements are observed and<br>the decontractor ensure that these requirements are observed and<br>the decontractor ensure that these requirements are observed and<br>the decontractor ensure that the decontractor ensure the decontractor ensure t |            |  |
|                            | 1 GuideL<br>2 Supplier segment                              | <ul> <li>Venice V<br/>15.19 Rules, Regulations, Standards and Requirements: c) Is there<br/>an overall structure for disseminating rules, regulations, standards<br/>and company requirements, and for improving internal governing<br/>documentation?</li> </ul>                                                                                                    | -          |  |
|                            | 3 Vendor Category                                           | 15.20 Assessing the Suitability of Subcontractors: How does the contractor assess subcontractors for HSE policy, HSE expertise and                                                                                                    |            |  |
| Qualification Fillup Proce | ess                                                         |                                                                                                    |            |  |

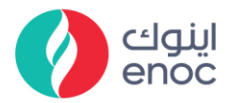

| Explanation                             | Screensh                                                                                                    | ot                                                                                                    |                                                                                                    |
|-----------------------------------------|----------------------------------------------------------------------------------------------------|----------------------------------------------------------------------------------------------------|----------------------------------------------------------------------------------------------------|
| 87. Click to select Yes.                | <ul> <li>✓ Ariba Spend Management</li> <li>← → C ▲ s1.mn1.a</li> <li>Response Team</li> <li>✓ Event Contents</li> <li>All Content</li> <li>1 Supplier User</li> <li>1 Guidel</li> <li>2 Supplier segment</li> <li>3 Vendor Category</li> </ul>                                                                                                    | X +      riba.com/Sourcing/Main/aw?awh=r&awssk=YYg7OGem&reat     International Source Detaut.     Source Detaut.     15.16 Specialised Training: Have you identified actifor special training to handle potential hazards? (Give     15.17 Rules, Regulations, Standards and Requirem     the contractor shall meet?     15.18 Rules, Regulations, Standards and Requirem     the contractor shall meet?     15.19 Rules, Regulations, Standards and Requirem     the contractor ensure that these requirements are ob     verified?     15.19 Rules, Regulations, Standards and Requirem     the contractor ensure that these requirements are ob     verified?     15.19 Rules, Regulations, Standards and Requirem     an overall structure for disseminating rules, regulation     and company requirements, and for improving intern     documentation?     15.20 Assessing the Suitability of Subcontractors. H     SE results?     15.21 Assessing the Suitability of Subcontractors. W                                                                                                    | alm=enoc-T&passwordadapter=SourcingSupplier<br>vities which call * Yes<br>entails : Is there a<br>ents: Is there a<br>ents: How does * Query<br>ents: C) Is there<br>rs, standards<br>al governing Unspecified<br>ww does the<br>is expertise and * Ves<br>Unspecified<br>Unspecified                                                                                                    |
| Qualification Fillup Proce              | ess                                                                                                    |                                                                                                    |                                                                                                    |
| 88. Fill 15.20 question placeholder.    |                                                                                                    | A sourcing/Main/aw?awh=r&awssk=YYg7OGem&realm=enoc-T&pass     ame T     concentration of the source of the source of the so | Vordadapter=SourcingSupplierUser#b0                                                                                                    |
| Qualification Fillup Proce              | ess                                                                                                    |                                                                                                    |                                                                                                    |
| 89. Fill 15.21 question placeholder.    | ✓ Arlaa Spend Management     ✓                                                                                                    | tructure of the second second se | <pre>wordadapter=SourcingSupplierUser#b0  * Yes  * Yes  * Ouery * Couery * Test * Global * Global * 1000 * 10000 * 10000</pre> |
| Qualification Fillup Proce              | ess                                                                                                    |                                                                                                    |                                                                                                    |
| 90. Fill 15.22 question<br>Placeholder. | ✓ Ariba Spend Management         ×           ← → C         ▲ s1.mn1.ariba.cc           Response Team         M           ▼ Event Contents         M           ▲ Li Content         M           1         Suppler User           3         Vendor Category           7         STRUCTURE AND<br>ORGANI           8         FINANCIAL           a         QUALITY & | m/Sourcing/Main/ew?awh=r&awssk='Yig7OGem&realm=encc-T&pass     mr I     mrc octaut:         Specialised Training: Have you identified activities which call         for special training to handle potential hazards' (Give Details)         Specialised Training to handle potential hazards' (Give Details)         Specialised Training to handle potential hazards' (Give Details)         Specialised Training to handle potential hazards' (Give Details)         Specialised Training to handle potential hazards' (Give Details)         Specialised Training to handle potential hazards' (Give Details)         Specialised Training to handle potential hazards' (Give Details)         Specialised Training to handle potentials and Requirements: by the rain overall structure for disemining index. regulations; standards and Requirements: of the origon of one power structure for disemining index. regulations; standards and requirements: of the origon of or HSE policy, HSE expertise and HSE results?         Specialised Training index. regulations; standards and requirements which the contractor sess subcontractors for HSE policy, HSE experision and HSE results?         Specialised the Suitability of Subcontractors: Where are the standards and requirements which the contractor result the standards and requirements and the genements are between educine training in the contractor sess subcontractors: How does the contractor sess subcontractors: How does the contractor sess subcontractors: How does the contractor sess subcontractors: How does the contractor sess subcontractors: How does the contractor sess subcontractors: How does the contractor sess subcontractors: How does the contractor sess subcontractors: How does the contractor sess subcontractors: How does the contractor sess subcontractors: How does the contractor sess subcontractors: How does the contractor sess subcontractors in the contractor sess subcontractors: How does the contractor sess subcontractors for contractores results: Internet HS and arrow of HS assessment HS | wordadapter=SourcingSupplierUser#b0    Yes   Yes    Courry  Yes    Global  Global                                                                                                    |

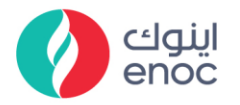

| Explanation                             | Screenshot                                                                                                    |
|-----------------------------------------|----------------------------------------------------------------------------------------------------|
| Qualification Fillup Proce              | ess                                                                                                    |
| 91. Fill 15.23 question<br>Placeholder. | ✓ Arlia Spend Management     ×     +                                                                                                    |
| Qualification Fillup Proce              | ess                                                                                                    |
| 92. Fill 15.24 question<br>Placeholder. | Arlia Spend Management     X                                                                                                    |
| Qualification Fillup Proce              | ess                                                                                                    |
| 93. Fill 15.25 question<br>Placeholder. |                                                                                                    |
| Qualification Fillup Proce              | ess                                                                                                    |
| 94. Fill 15.26 question<br>Placeholder. | ✓ Arlba Spend Management       ×       +         ✓ ⇒ C       s1.mn1 arba com/sourcing/Main/aw?awh=r&awsk=YYg7OGem&realm=enoc-T&password/adapter=SourcingSupplierUser#b0         Response Team       Name I         15.23 Risk Abassment: How do you develop method statements<br>and carry out risk assessments proto to commencement of vork?       Global         ✓ Event Contents       15.23 Risk Abassment: How do you develop method statements<br>and carry out risk assessments proto to commencement of vork?       Global         All Content       15.25 Risk Abassment: How do you develop method statements<br>acidy to the engloyees       Test         1 Supplier User<br>dicklet.       15.25 Risk Abassment: How do you develop method statements<br>acidy to the engloyees       Test         1 Supplier User<br>dicklet.       15.25 Risk Abassment: How do you develop method statements<br>acidy to the engloyees       Test         2 Supplier segment       15.25 Security Management:<br>How do you organisation have in place to protect the<br>commary against security threas related to the work?       Test         2 Supplier segment       15.27 Sichnes Absence: What routines does the contractor<br>have for monitoring and preventing sichness absence?       * |
| Qualification Fillup Proce              | ess                                                                                                    |

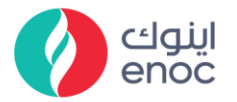

| Explanation                             | Screens                                                                                           | hot                                                                                                    |                                                                                                    |
|-----------------------------------------|---------------------------------------------------------------------------------------------------|----------------------------------------------------------------------------------------------------|----------------------------------------------------------------------------------------------------|
|                                         | <ul> <li>Z<sup>™</sup> Ariba Spend Management</li> <li>← → C<sup>I</sup> a s1.mn1.arib</li> </ul> | × +<br>a.com/Sourcing/Main/aw?awh=r&awssk=YYg70Gem&realm=enoc-T&pas                                                                                                    | swordadapter=SourcingSupplierUser#b0                                                                                                    |
| 95. Fill 15.27 question                 | Response Team<br>• Event Contents                                                                 | Name 1<br>15.23 Risk Assessment: How do you develop method statements<br>and carry out risk assessments prior to commencement of work?<br>Please submit example method statements and assessments.<br>15.24 Risk Assessment: How does your organisation | * Global                                                                                                    |
| Placeholder.                            | All Content                                                                                       | communicate specific hazards arising from the workplace<br>activity to the employees?<br>15.25 Risk Assessment: What arrangements are in place for                                                                                                    | * Test                                                                                                    |
|                                         | 1 Supplier User<br>GuideL                                                                         | client?<br>15.26 Security Management:<br>What systems does your organisation have in place to protect the                                                                                                    | * Test                                                                                                    |
|                                         | 2 Supplier segment                                                                                | company against security threats related to the work?<br>15.27 Sickness Absence: What routines does the contractor<br>have for monitoring and preventing sickness absence?                                                                              | * Test                                                                                                    |
|                                         | 3 Vendor Category                                                                                 | 15.28 Work related Illness: What routines does the contractor<br>have for monitoring and preventing work related illness?                                                                                                    | * 98                                                                                                    |
| Qualification Fillup Proce              | ess                                                                                               |                                                                                                    |                                                                                                    |
|                                         | 27 Ariba Spend Management                                                                         | × +                                                                                                    |                                                                                                    |
|                                         | ← → C                                                                                             | a.com/Sourcing/Main/aw?awh=r&awssk=YYg7OGem&realm=enoc-T&pas<br>Name T                                                                                                    | swordadapter=SourcingSupplierUser#b0                                                                                                    |
| 06 Fill 1E 29 guartian                  | ▼ Event Contents                                                                                  | 15.23 Risk Assessment: How do you develop method statements<br>and carry out risk assessments prior to commencement of work?<br>Please submit example method statements and assessments.                                                                | * Global                                                                                                    |
| 90. FIII 15.26 QUESTION                 | All Content                                                                                       | 15.24 Risk Assessment: How does your organisation<br>communicate specific hazards arising from the workplace<br>activity to the employees?<br>15.25 Risk Assessment: What arrangements are in place for                                                 | * Test                                                                                                    |
| Placenolder.                            | 1 Supplier User<br>Guidel                                                                         | communicating results of risk assessments to workforce and the<br>client?<br>15.26 Security Management:                                                                                                    | * Test                                                                                                    |
|                                         | 2 Supplier segment                                                                                | What systems does your organisation have in place to protect the<br>company against security threats related to the work?<br>15.27 Sickness Absence: What routines does the contractor                                                                  | Test                                                                                                    |
|                                         | 3 Vendor Category                                                                                 | have for monitoring and preventing sickness absence?<br>15.28 Work related Illness: What routines does the contractor<br>have for monitoring and preventing work related illness?                                                                       | * Test                                                                                                    |
|                                         | 7 STRUCTURE AND<br>ORGANI                                                                         | 15.29 Working Environment Surveys: How does the contractor<br>carry out working environment surveys, and how are these<br>followed up?                                                                                                    | *                                                                                                    |
| <b>Oualification Fillup Proce</b>       | ess                                                                                               |                                                                                                    |                                                                                                    |
| 97. Fill 15.29 question<br>Placeholder. | ✓ Arba Spend Management     ← → C                                                                 |                                                                                                    | swordadapter-SourcingSupplierUser#b0                                                                                                    |
|                                         | 255                                                                                               |                                                                                                    |                                                                                                    |
| 98. Fill 15.30 question<br>Placeholder. |                                                                                                   |                                                                                                    | swordadapter-SourcingSupplierUser#b0     Global    Test   Test   Test   Test   Test   Test   Test   Test   Test   Test   Test   Test   Test   Test   Test   Test   Test   Test   Test   Test  Test  Test Test |

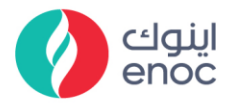

| Explanation                                              | Screenshot                                                                                                    |                                                                                                    |  |
|----------------------------------------------------------|----------------------------------------------------------------------------------------------------|----------------------------------------------------------------------------------------------------|--|
| Qualification Fillup Process                             |                                                                                                    |                                                                                                    |  |
| 99. Fill 15.31 question<br>Placeholder.                  | Ariba Spend Maragement     ×     +<br>                                                                                                    | passwordadapter=SourcingSupplierUser#b0                                                                                                    |  |
| Qualification Fillup Proce                               | ess                                                                                                    |                                                                                                    |  |
| 100. Fill 15.32<br>question Placeholder.                 |                                                                                                    | passwordadapter=SourcingSupplierUser#b0  Power                                                                                                    |  |
| Qualification Fillup Proce                               | ess                                                                                                    |                                                                                                    |  |
| 101. Fill 15.33<br>question Placeholder.                 |                                                                                                    | passwordadapter=SourcingSupplierUser#b0   Power  END  d: Unspecified                                                                                                    |  |
| Qualification Fillup Proce                               | ess                                                                                                    |                                                                                                    |  |
| 102. Click on 15.34<br>question placeholder<br>dropdown. | Z <sup>™</sup> Ariba Spend Management       ×       +         ←       →       C       ● s1.mn1.ariba.com/Sourcing/Main/aw?awh=r&awsk=YYg70Ger         Response Team       Name T       15.32       HSE Data Sheets: How does the contract relevant and correct MSDS are communicated the place for the issue of personal protective equipment: What at a place for the issue of personal protective equipment: What at a place for the issue of personal protective equipment: What at a place for the issue of personal protective equipment: What at a place for the issue of personal protective equipment: What at a place for the issue of personal protective equipment: What at a place for the issue of personal protective equipment: What at a place for the issue of personal protective equipment: What at a place for the issue of personal protective equipment: What at a place for the issue of personal protective equipment: What at a place for the issue of personal protective equipment: What at a place for the issue of personal protective equipment: What at a place for the issue of personal protective equipment: What at a place for the issue of personal protective equipments for the chemicals due to be discht 15.35         1       Supplier User       15.32         1       Supplier User       15.35         1       Guidet       15.35         1       Guidet       15.35 | &realm=enoc-T&passwordadapter=SourcingSupplie         tor ensure that       * Power         employees?       * END         aragements are in<br>nent (both standard       * END         due to be Discharged:<br>which meet official<br>reged?       * Unspecified ~         our condition or an       * Image: Image: Image |  |
| Qualification Fillup Proce                               | ess                                                                                                    |                                                                                                    |  |

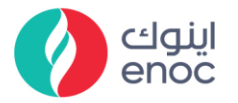

| Explanation                                                | Screensh                                                                                                    | ot                                                                                                    |                                                                                                    |
|------------------------------------------------------------|----------------------------------------------------------------------------------------------------|----------------------------------------------------------------------------------------------------|----------------------------------------------------------------------------------------------------|
| 103. Click to select<br>Yes.<br>Qualification Fillup Proce |                                                                                                    |                                                                                                    | Ilm=enoc-T&passwordadapter=SourcingSupplier<br>Isure that Power<br>ments are in<br>tooth standard END<br>De Discharged:<br>In meet official<br>Tractor provide<br>ondition or an<br>ation monitor the<br>such monitoring Unspecified<br>wordadapter=SourcingSupplierUser#b0 |
| 104. Fill 15.35<br>question Placeholder.                   | Event Contents     All Content     Supplier User     GuideL     Supplier segment                                                                                                    | 15.3.2. HSE Data Sheets How does the contractor ensure that<br>relevant and corent MSDS are communicated to engloyees?<br>15.3.3. Personal Protective Equipment: What strangements are in<br>place for the base of personal protective engloyment (both standard<br>issue and for specialised activities)?<br>15.3.4. Environmental Properties of Chemicals due to be Dicharged?<br>Does the contractor have Eco toxicological data which meet official<br>requirements for the chemicals due to be discharged?<br>15.3.5. Environmental Properties to be discharged?<br>15.3.5. Environmental Properties to be discharged?<br>15.3.5. Environmental Properties to be discharged?<br>15.3.5. Environmental Properties to be discharged?<br>16.3.5. Environmental Properties to be discharged?<br>16.3.5. Environmental Properties to be discharged?<br>16.3.5. Environmental Properties and the properties of the provide<br>for required notification in the event of a hazardose condition or an<br>actident?<br>16.3.6.5. Environmental Properties and how are the results of such monitoring<br>futures and how are the results of such monitoring<br>futures and the provide to the substance and the provide for<br>the substance and provide the results of such monitoring<br>futures and the provide to the substance and how are the results of such monitoring<br>futures and the substance and how are the results of such monitoring<br>futures and the substance and how are the results of such monitoring<br>futures and the substance and how are the results of such monitoring<br>futures and the substance and how are the results of such monitoring<br>futures and the substance and how are the results of such monitoring<br>futures and the substance and how are the results of such monitoring<br>futures and the substance and how are the results of such monitoring<br>futures and the substance and how are the results of such monitoring<br>futures and the substance and how are the results of such monitoring<br>futures and the substance and how are the results of such monitoring<br>futures and the substance and how are the results of such monitoring<br>futures and the substance | * Power<br>* END<br>* Yes v<br>* Test                                                                                                    |
| Qualification Fillup Proce                                 | ess                                                                                                    |                                                                                                    |                                                                                                    |
| 105. Fill 15.36<br>question Placeholder.                   | ✓ Ariba Spend Management     ×                                                                                                    | Courcing/Main/aw?awh=r6awssk=YYg7OGem8trealm=enoc-76apass     mr5ourcing/Main/aw?awh=r6awssk=YYg7OGem8trealm=enoc-76apass     ame 1     1.5.2 HSE Data Sheets: How does the contractor ensure that     relevant and correct MSDs are communicated to enphyseer?     15.3.3 Personal Protective Equipment: What arrangements are in     place for the issue of personal protective equipment (both standard     issue and for specialised activities)?     15.3.4 Environmental Properties to be discharged:     Does the contractor how Eco toxicological data which meet difical     requirements for the chemicals due to be discharged:     15.3.5 Energency Preparethess. How does the contractor provide     inocident?     15.3.6 Occupational Health: How does your organisation monitor the     work relate thealth issues and how are the results of such monitoring     followed up?     15.3.7 Auditing and Reviewing: c) How are the audits and     reviews followed up by management?                                                                                                    | vordadapter=SourcingSupplierUser#b0   Power  END  Ves  Test  Test                                                                                                    |
| Qualification Fillup Proce                                 | ess                                                                                                    |                                                                                                    |                                                                                                    |
| 106. Fill 15.37<br>question Placeholder.                   | Ariba Spend Management     X     ← → C     e s1.mn1.ariba.co     Response Team     N     Event Contents     All Content     1 Suppler User     Guidet     2 Suppler segment     3 Vendor Category     7 STRUCTURE AND     ORGANA | transmission of the second second secon                                                                                                    | vordadapter=SourcingSupplierUser#b0   Power END  Yes Test Test Test Unspecified >                                                                                                    |
| Qualification Fillup Proce                                 | ess                                                                                                    |                                                                                                    |                                                                                                    |

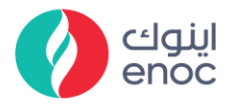

| Explanation                | Screensho                                                | ot                                                                                                    |                              |
|----------------------------|----------------------------------------------------------|----------------------------------------------------------------------------------------------------|------------------------------|
|                            | 🖅 Ariba Spend Management                                 | × +                                                                                                    |                              |
|                            | ← → C 🔒 s1.mn1.ariba                                     | .com/Sourcing/Main/aw?awh=r&awssk=YYg7OGem&realm=enoc-T&pass                                                                                                    | wordadapter=SourcingSupplie  |
|                            | Response Team                                            | Name 1<br>15.32 HSE Data Sheets: How does the contractor ensure that<br>relevant and correct MSDS are communicated to employees?<br>15.33 Personal Protective Equipment: What arrangements are in                                                                                                    | * Power                      |
| 107. Click on 15.38        | All Content                                              | place for the issue of personal protective equipment (both standard<br>issue and for specialised activities)?<br>15.34 Environmental Properties of Chemicals due to be Discharged:                                                                                                    | * Mar                        |
| dropdown.                  | 1 Supplier User<br>GuideL                                | Does the contractor have Eco toxicological data which meet official<br>requirements for the chemicals due to be discharged?<br>15.35 Emergency Preparedness: How does the contractor provide<br>for required notification in the event of a hazardous condition or an                                                                                                    | * Test                       |
|                            | 2 Supplier segment                                       | accident?<br>15.36 Occupational Health: How does your organisation monitor the<br>work related health issues and how are the results of such monitoring                                                                                                    | * Test                       |
|                            | 3 Vendor Category                                        | followed up?<br>15.37 Auditing and Reviewing: c) How are the audits and<br>reviews followed up by management?                                                                                                    | * Test                       |
|                            | 7 STRUCTURE AND ORGANI                                   | 15.38 Environmental Management System: Is the EMS based<br>on a recognized international standard?                                                                                                    | * Unspecified ~              |
|                            | 8 FINANCIAL                                              | 15.39 Environmental Impact Assessment and Monitoring: How does<br>your organisation evaluate and monitor the environmental impact of<br>the work done, and how is this information used to minimise possible                                                                                                    | *                            |
| Qualification Fillup Proce | ess                                                      |                                                                                                    |                              |
|                            | Ariba Spend Management                                   | x +                                                                                                    |                              |
|                            | $\leftarrow$ $\rightarrow$ $C$ $\triangleq$ s1.mn1.ariba | .com/Sourcing/Main/aw?awh=r&awssk=YYg7OGem&realm=enoc-T&passv                                                                                                    | vordadapter=SourcingSupplier |
|                            | Response Team                                            | Name T<br>15.32 HSE Data Sheets: How does the contractor ensure that<br>relevant and ensure MCDC on ensure initiated to ensure that                                                                                                    | * Power                      |
|                            | ▼ Event Contents                                         | 15.33 Personal Protective Equipment: What arrangements are in<br>place for the issue of personal protective equipment (both standard                                                                                                    | * END                        |
| 108. Click to select       | All Content                                              | issue and for specialised activities)?<br>15.34 Environmental Properties of Chemicals due to be Discharged:<br>Does the contractor have Eco toxicological data which meet official                                                                                                    | * Yes V                      |
| Yes.                       | 1 Supplier User<br>Guidel                                | requirements for the chemicals due to be discharged?<br>15.35 Emergency Preparedness: How does the contractor provide<br>for required notification in the event of a hazardous condition or an                                                                                                    | * Test                       |
|                            | 2 Supplier segment                                       | 15.36 Occupational Health: How does your organisation monitor the<br>work related health issues and how are the results of such monitoring<br>followed up?                                                                                                    | * Test                       |
|                            | 3 Vendor Category                                        | 15.37 Auditing and Reviewing: c) How are the audits and reviews followed up by management?                                                                                                    | * Test                       |
|                            | 7 STRUCTURE AND<br>ORGANI                                | 15.38 Environmental Management System: Is the EMS based<br>on a recognized international standard?                                                                                                    | * Unspecified V              |
|                            | 8 FINANCIAL                                              | 15.39 Environmental Impact Assessment and Monitoring: How does<br>your organisation evaluate and monitor the environmental impact of<br>the work done, and how is this information used to minimise possible<br>pegative effects?                                                                                                    | * Yes                        |
|                            | 9 QUALITY &                                              | 15.40 Selection of Environmentally Optimal Solutions: Does your                                                                                                    | * Unspecified                |
| Qualification Fillup Proce | ess                                                      |                                                                                                    |                              |
|                            | 🜌 Ariba Spend Management 🗙 -                             | +                                                                                                    |                              |
|                            | ← → C                                                    | ourcing/Main/aw?awh=r&awssk=YYg70Gem&realm=enoc-T&passwordadapter=Sourcing                                                                                                    | SupplierUser#b0              |
|                            |                                                          | 15.39 Environmental Impact Assessment and Monitoring: How does<br>your organisation evaluate and monitor the environmental impact of<br>the work done, and how is this information used to minimise possible                                                                                                    |                              |
|                            | Event Contents      All Content                          | negative effects?<br>15.40 - Selection of Environmentally Optimal Solutions: Does your<br>organisation identify the best available environmental solutions for<br>council out the warth title? Zicke advance                                                                                                    |                              |
| 109. Fill 15.46            | 1 Supplier User<br>Guidel                                | Star The grout the durings of the during of the during of  |                              |
| question Placeholder.      | 2 Supplier segment                                       | 15.42 Waste Management: Does your organisation have established systems for identifying, classifying, managing and reducing waste?                                                                                                    |                              |
|                            | 3 Vendor Category                                        | 10.43 Use or Potentially Environmentally Hamful Chemicals: How<br>does the contractor ensure that minimal use is made of chemicals<br>which are potentially hamful to the environment?                                                                                                    |                              |
|                            | 7 STRUCTURE AND ORGANI                                   | Does to revenue providence and particular the more and the first state of the state of the state |                              |
|                            | 8 FINANCIAL                                              | 12:45 3 and y beregates. How is the organised satety detegate service involved in your organisation overall IRSE work?         * Work           15:46 Safety Delegates: How does your organisation cooperate with                                                                                                    |                              |
|                            | 9 QUALITY &<br>CERTIFICATION                             | Its samery unergates to ensure employee controliton in preventing<br>undesirable events, hazardous conditions and work related illness,<br>and to improve HSE performance?                                                                                                    | (109)                        |
|                            | PRODUCTION                                               | 13.47 HSE WURKING PTACLICES: HOW does your organisation ensure<br>that work instructions and procedures are aligned with its HSE                                                                                                    |                              |
| Qualification Fillup Proce | ess                                                      |                                                                                                    |                              |

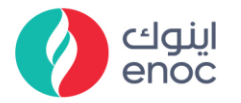

| Explanation                | Screensh                                                                                                    | ot                                                                                                    |                                            |  |  |
|----------------------------|----------------------------------------------------------------------------------------------------|----------------------------------------------------------------------------------------------------|--------------------------------------------|--|--|
| 110 Eill 1E 47             |                                                                                                    | +<br>v/sourcing/Main/aw?awh=r&awssk=YYq70Gem&realm=enoc-T&passv                                                                                                    | vordadapter=SourcingSupplierUser#b0        |  |  |
| 110. Fill 13.47            | Response Team Nai                                                                                            | T 13.40 Safety Detegates, now uses your organisation cooperate white<br>its safety delegates to ensure employee contribution in preventing                              | * Test                                     |  |  |
| question Placenoider.      | ▼ Event Contents                                                                                             | undesirable events, hazardous conditions and work related illness,<br>and to improve HSE performance?<br>15.47 HSE Working Practices: How does your organisation ensure | He2r                                       |  |  |
|                            | All Content                                                                                                  | that work instructions and procedures are aligned with its HSE<br>management system and policy?<br>15.48 HSE Program: Does your organisation have a HSE                 | Sample                                     |  |  |
|                            | , Supplier User                                                                                              | Manual or set of HSE Procedures? (Give Details).                                                                                                    |                                            |  |  |
| Qualification Fillup Proce | ess                                                                                                    |                                                                                                    |                                            |  |  |
|                            | 😅 Ariba Spend Management                                                                                     | × +                                                                                                    |                                            |  |  |
|                            | ← → C                                                                                                    | ba.com/Sourcing/Main/aw?awh=r&awssk=YYg7OGem&re<br>Name T                                                                                                    | alm=enoc-T&passwordadapter=SourcingSupplic |  |  |
| 111. Click on 15.48        |                                                                                                    | 10.40 Safety Delegates. How uses your organisation<br>its safety delegates to ensure employee contribution<br>undesirable events bazardous conditions and work is       | in preventing * Test                       |  |  |
| question dropdown.         | ▼ Event Contents                                                                                             | and to improve HSE performance?<br>15.47 HSE Working Practices: How does your organ                                                                                     | nisation ensure                            |  |  |
|                            | All Content                                                                                                  | that work instructions and procedures are aligned wi<br>management system and policy?                                                                                   | th its HSE Sample                          |  |  |
|                            | 1 Supplier User<br>Guidel                                                                                    | Manual or set of HSE Procedures? (Give Details).                                                                                                    | Unspecified V                              |  |  |
|                            |                                                                                                    | Procedures updated?                                                                                                    |                                            |  |  |
| Qualification Fillup Proce | ess                                                                                                    |                                                                                                    |                                            |  |  |
|                            | Ariba Spend Management                                                                                       | × +                                                                                                    |                                            |  |  |
|                            | ← → C ▲ s1.mn1.ariba.com/Sourcing/Main/aw?awh=r&awssk=YYg70Gem&realm=enoc-T&passwordadapter=SourcingSupplier |                                                                                                    |                                            |  |  |
| 112 Clieber and at         | Response Team                                                                                                | Response Team Name T 10.40 Salety Detegates. Now Ques your organisation cooperate with                                                                                  |                                            |  |  |
| 112. Click on select       | Event Contents     and to improve HSE performance?     Test                                                  |                                                                                                    |                                            |  |  |
| Yes.                       | All Content                                                                                                  | 15.47 HSE Working Practices: How does your organi<br>that work instructions and procedures are aligned with<br>management system and policy?                            | h its HSE * Sample                         |  |  |
|                            | . Supplier User                                                                                              | 15.48 HSE Program: Does your organisation have a<br>Manual or set of HSE Procedures? (Give Details).                                                                    | HSE * Unspecified ~                        |  |  |
|                            | <sup>1</sup> Guidel                                                                                          | 15.49 HSE Program: b) How are your HSE Manual a<br>Procedures updated?                                                                                                  | nd/or HSE * Yes                            |  |  |
|                            | 2 Supplier segment                                                                                           | 15.50 Equipment Control and Maintenance: What ar<br>does your organization have to ensure inspection, tes<br>certification and safe working condition of plant and n    | rangements No 112<br>ting, * Unspecified   |  |  |
| Qualification Fillup Proce | 255                                                                                                    |                                                                                                    |                                            |  |  |
|                            |                                                                                                    |                                                                                                    |                                            |  |  |
|                            | Ariba Spend Management × ← → C ■ s1.mn1.ariba.com                                                            | +<br>//Sourcing/Main/aw?awh=r&awssk=YYg7OGem&realm=enoc-T&passv                                                                                                    | vordadapter=SourcingSupplierUser#b0        |  |  |
| 113. FIII 15.49            | Response Team Nam                                                                                            | me T<br>that work instructions and procedures are aligned with its HSE                                                                                                  | * Sample                                   |  |  |
| question.                  | ▼ Event Contents                                                                                             | management system and policy?<br>15.48 HSE Program: Does your organisation have a HSE<br>Manual or set of HSE Procedures? (Give Details).                               | * Yes V                                    |  |  |
|                            | All Content                                                                                                  | 15.49 HSE Program: b) How are your HSE Manual and/or HSE<br>Procedures updated?                                                                                         | * Fill                                     |  |  |
|                            | 1 Supplier User<br>GuideL                                                                                    | does your organization have to ensure inspection, testing,<br>certification and safe working condition of plant and machinery within                                    | *                                          |  |  |
| Qualification Fillup Proce | ess                                                                                                    |                                                                                                    |                                            |  |  |
|                            | 🜌 Ariba Spend Management 🗙                                                                                   | +                                                                                                    |                                            |  |  |
|                            | ← → C ■ s1.mn1.ariba.com                                                                                     | v/Sourcing/Main/aw?awh=r&awssk=YYg7OGem&realm=enoc-T&passv<br>me 1                                                                                                    | wordadapter=SourcingSupplierUser#b0        |  |  |
| 114. Fill 15.50            | Traponac room                                                                                                | that work instructions and procedures are aligned with its HSE management system and policy?                                                                            | * Sample                                   |  |  |
| question.                  | ▼ Event Contents                                                                                             | 15.48 HSE Program: Does your organisation have a HSE<br>Manual or set of HSE Procedures? (Give Details).                                                                | ★ Yes ∨                                    |  |  |
|                            | All Content                                                                                                  | 15:49 FISE Program: D) How are your HSE Manual and/or HSE<br>Procedures updated?<br>15:50 Equipment Control and Maintenance: What arrangements                          | Fill                                       |  |  |
|                            | 1 Supplier User<br>GuideL                                                                                    | does your organization have to ensure inspection, testing,<br>certification and safe working condition of plant and machinery within<br>premises or on-site?            | * Fill                                     |  |  |
|                            | 2 Supplier segment                                                                                           | 15.51 Equipment Control and Maintenance: How do you carry<br>out third party accreditation/approvals? (Give Details).                                                   |                                            |  |  |
| Qualification Fillup Proce | ess                                                                                                    |                                                                                                    |                                            |  |  |
|                            |                                                                                                    |                                                                                                    |                                            |  |  |

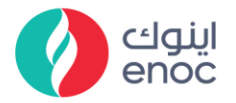

| Explanation                | Screens                      | hot                                                                                                    |                                     |
|----------------------------|------------------------------|----------------------------------------------------------------------------------------------------|-------------------------------------|
|                            | 27 Ariba Spend Management    | × +                                                                                                    |                                     |
|                            | ← → C 🔒 s1.mn1.aril          | a.com/Sourcing/Main/aw?awh=r&awssk=YYg7OGem&realm=enoc-T&pass                                                                                                    | wordadapter=SourcingSupplierUser#b0 |
|                            | Response Team                | Name T<br>that work instructions and procedures are aligned with its HSE                                                                                                    | * Sample                            |
| 115. FIII 15.51            | ▼ Event Contents             | management system and policy?<br>15.48 HSE Program: Does your organisation have a HSE<br>Manual or set of HSE Procedures? (Give Details)                                                           | * Yes V                             |
| question.                  | All Content                  | 15.49 HSE Program: b) How are your HSE Manual and/or HSE<br>Procedures undated?                                                                                                    | * Fill                              |
| -                          | 1 Supplier User              | 15.50 Equipment Control and Maintenance: What arrangements<br>does your organization have to ensure inspection, testing,                                                                           | * Fill                              |
|                            | Guidet                       | certrification and sale working condition of plant and machinery within<br>premises or on-site?<br>15.51. Equipment Control and Maintenance: How do you carry                                      | *                                   |
|                            | 2 Supplier segment           | out third party accreditation/approvals? (Give Details).<br>15.52 Emergency Preparedness: What systems are established by                                                                          | Fill                                |
|                            | 3 Vendor Category            | the contractor to provide immediate and long-term care for<br>emplovees and relatives in the event of a hazardous condition or an                                                                  |                                     |
| Qualification Fillup Proce | ess                          |                                                                                                    |                                     |
|                            | Ariba Spend Management       | × +                                                                                                    |                                     |
|                            | ← → C 🔒 s1.mn1.aril          | a.com/Sourcing/Main/aw?awh=r&awssk=YYg7OGem&realm=enoc-T&pass                                                                                                    | wordadapter=SourcingSupplierUser#b0 |
|                            | Response team                | that work instructions and procedures are aligned with its HSE                                                                                                    | * Sample                            |
| 116, Fill 15,52            | ▼ Event Contents             | 15.48 HSE Program: Does your organisation have a HSE<br>Manual or set of HSE Procedures? (Give Details).                                                                                           | * Yes V                             |
| question                   | All Content                  | 15.49 HSE Program: b) How are your HSE Manual and/or HSE<br>Procedures updated?                                                                                                    | * Fill                              |
| question.                  | 1 Supplier User<br>GuideL    | 15.50 Equipment Control and Maintenance: What arrangements<br>does your organization have to ensure inspection, testing,<br>certification and safe working condition of blant and machinery within | * Fill                              |
|                            | 2 Supplier segment           | premises or on-site?<br>15.51. Equipment Control and Maintenance: How do you carry<br>out third nerty accertiliation/anorovals? (Give Details)                                                     | * Fill                              |
|                            | 3 Vendor Category            | 15.52 Emergency Preparedness: What systems are established by<br>the contractor to provide immediate and long-term care for                                                                        | * Samula                            |
|                            | 7 STRUCTURE AND              | employees and relatives in the event of a hazardous condition or an<br>accident?<br>15.5. Supervision and Monitoring of Work Activities: What                                                      | 116                                 |
|                            | ORGANI                       | arrangements does your organization have to ensure that working                                                                                                    | *                                   |
| Qualification Fillup Proce | ess                          |                                                                                                    |                                     |
|                            | Ariba Spend Management       | × +                                                                                                    |                                     |
|                            | ← → C 🗎 s1.mn1.aril          | a.com/Sourcing/Main/aw?awh=r&awssk=YYg7OGem&realm=enoc-T&pass                                                                                                    | wordadapter=SourcingSupplierUser#b0 |
|                            | Response Team                | Name T<br>that work instructions and procedures are aligned with its HSE                                                                                                    | * Sample                            |
|                            | ▼ Event Contents             | management system and poucy?<br>15.48 HSE Program: Does your organisation have a HSE<br>Manual or set of HSE Procedures? (Give Details)                                                            | * Yes V                             |
| 117. Fill 15.53            | All Content                  | 15.49 HSE Program: b) How are your HSE Manual and/or HSE<br>Procedures updated?                                                                                                    | * Fill                              |
| question.                  | 1 Supplier User<br>1 Guidel  | 15.50 Equipment Control and Maintenance: What arrangements<br>does your organization have to ensure inspection, testing,<br>certification and safe working condition of blant and machinery within | * Fill                              |
| •                          | 2 Supplier segment           | premises or on-site?<br>15.51 Equipment Control and Maintenance: How do you carry                                                                                                    | * Fill                              |
|                            | 3 Vendor Category            | 15.52 Emergency Preparedness: What systems are established by<br>the contractor to provide immediate and long-term care for                                                                        | *                                   |
|                            | 7 STRUCTURE AND              | employees and relatives in the event of a hazardous condition or an<br>accident?<br>15.2. Supervision and Monthelian of Mark Arthibitier, What                                                     | Sample                              |
|                            | ORGANI                       | arrangements does your organization have to ensure that working<br>practices and procedures comply with set HSE objectives?                                                                        | * Sample                            |
|                            | 8 FINANCIAL                  | 15.54 Supervision and Monitoring of Work Activities: Give<br>details of your on-site HSE performance monitoring procedures.                                                                        | *                                   |
| Qualification Fillup Proce | ess                          |                                                                                                    |                                     |
|                            | Z Ariba Spend Management     | × +                                                                                                    |                                     |
|                            | ← → C 🔒 s1.mn1.aril          | a.com/Sourcing/Main/aw?awh=r&awssk=YYg7OGem&realm=enoc-T&pass                                                                                                    | wordadapter=SourcingSupplierUser#b0 |
|                            | Response Team                | Name T<br>that work instructions and procedures are aligned with its HSE                                                                                                    | * Sample                            |
|                            | ▼ Event Contents             | management system and policy?<br>15.48 HSE Program: Does your organisation have a HSE<br>Merce and the MCE Prevalence (China Data)                                                                 | * Yes 🗸                             |
|                            | All Content                  | 15.49 HSE Program: b) How are your HSE Manual and/or HSE<br>Procedurer undered?                                                                                                    | * Fill                              |
| 118. FIII 15.54            | 1 Supplier User              | 15.50 Equipment Control and Maintenance: What arrangements<br>does your organization have to ensure inspection, testing.                                                                           | * 60                                |
| question.                  | * GuideL                     | certification and safe working condition of plant and machinery within<br>premises or on-site?<br>15.51 Equipment Control and Maintenance: How do you carry                                        | *                                   |
|                            | 2 Supplier segment           | out third party accreditation/approvals? (Give Details).<br>15.52 Emergency Preparedness: What systems are established by                                                                          | Fill                                |
|                            | 3 Vendor Category            | the contractor to provide immediate and long-term care for<br>employees and relatives in the event of a hazardous condition or an<br>accident?                                                     | * Sample                            |
|                            | 7 ORGANI                     | 15.53 Supervision and Monitoring of Work Activities: What<br>arrangements does your organization have to ensure that working<br>practices and procedures comply with set UES objective?            | * Sample                            |
|                            | 8 FINANCIAL                  | 15.54 Supervision and Monitoring of Work Activities: Give<br>details of your on-site HSE performance monitoring procedures.                                                                        | *                                   |
|                            | 9 QUALITY &<br>CERTIFICATION | 15.55 Supervision and Monitoring of Work Activities: Give details for<br>communicating results and finding of your on-site HSE performance                                                         | *                                   |
|                            | 1                            | monitoring to ampleusar on site?                                                                                                    |                                     |
| Qualification Fillup Proce | ess                          |                                                                                                    |                                     |

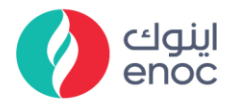

| Explanation                  | Screenshot                                                                                                    |                                                                                                    |
|------------------------------|----------------------------------------------------------------------------------------------------|----------------------------------------------------------------------------------------------------|
| 119. Fill 15.55<br>question. |                                                                                                    | em&realm=enoc-T&passwordadapter=SourcingSupplierUser#b0<br>itoring procedures.                                                                                                    |
| Qualification Fillup Proce   | SS                                                                                                    |                                                                                                    |
| 120. Fill 15.56<br>question. | Z <sup>™</sup> Arba Spend Management     X     X     +     C     A s1.mn1.arba.com/Sourcing/Main/ar/ar/arba-r8/arssk-YYg70G     Response Team     Vexent Contents     All Content     Supplier User     Supplier User     Supplier User     Supplier User     Supplier User                                                                                                    | em&realm=enoc-T&passwordadapter=SourcingSupplierUser#b0<br>ktoring procedures.                                                                                                    |
| Qualification Fillup Proce   | SS                                                                                                    |                                                                                                    |
| 121. Fill 15.57<br>question. | Xribs Spend Management     X     X     Article Spend Management     X     X     Article Spend Management     X     X | em&realm = enoc - T&passwordadapter = SourcingSupplierUser#b0<br>altoing procedures.                                                                                                    |
| Qualification Fillup Proce   | SS                                                                                                    |                                                                                                    |
| 122. Fill 15.58<br>question. | Z Mita Spend Management     X     X                                                                                                    | em&realm=enoc-T&passwordadapter=SourcingSupplierUser#b0<br>itoring procedures.<br>itoring procedures.<br>itoring procedures.<br>itoring procedures.                                                                                                    |
|                              | STRUCTURE AND     ORGANI     STRUCTURE AND     ORGANI     Discretification     STRUCTURE AND     Discretification     STRUCTURE AND     STRUCTURE AND     STRUCTURE AND       | tential: How does your<br>idents/incidents) with a "loss<br>ed up?<br>ur organization                                                                                                    |
| Qualification Fillup Proce   | Initialize enificant las casadasanes II une analid                                                                                                    | , dandle                                                                                                    |
| 123. Fill 15.59<br>question. | Z Avita Spend Management     X                                                                                                    | em&realm=enoc-T&passwordadapter=SourcingSupplierUser#b0<br>ktoring procedures. Low<br>childits: Clive details for<br>n-site HSE performance Action<br>ingl. investigation and sample<br>e details for the tast 5<br>e details for the tast 5<br>sample<br>e details for the tast 5<br>sample<br>tential-How does your<br>det appoint a total<br>total<br>total |

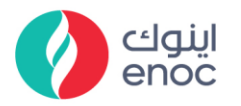

| Explanation                               | Screenshot                                                                                                    |  |
|-------------------------------------------|----------------------------------------------------------------------------------------------------|--|
| Qualification Fillup Proc                 | ess                                                                                                    |  |
| 124. Fill 15.60<br>question.              |                                                                                                    |  |
| Qualification Fillup Proc                 | CERTIFICATION possible health hazards they might encounter during the work?                                                                                                    |  |
| 125. Fill 15.61<br>question.              | Xriba Spend Management     X     +     C     → C     a s1.mn1 ariba.com/Sourcing/Main/aw?awh=r&awskk='YYg70Gem&realm=encc-T&passwordadapter=SourcingSupplierUser#b0     Response Team     Name I     details of your on-site HSE performance monitoring procedures.     vert Contents     fetomodel in the state of the state of the |  |
| Qualification Fillup Proc                 | ess                                                                                                    |  |
| 126. Click on 15.62<br>question dropdown. |                                                                                                    |  |
| Qualification Fillup Proc                 | ess                                                                                                    |  |

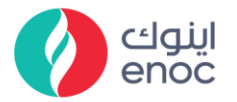

| Explanation                  | Screens                                                                                                    | hot                                                                                                    |                                                                                                    |
|------------------------------|----------------------------------------------------------------------------------------------------|----------------------------------------------------------------------------------------------------|----------------------------------------------------------------------------------------------------|
| 127. Click to select<br>Yes. | Z <sup>™</sup> Ariba Spend Management     ← → C <sup>™</sup> is s1.mn1.     Response Team     ▼ Event Contents     All Content     1 Supplier User     GuideL     2 Supplier segment                                                                                 | +     arba.com/Sourcing/Main/aw?awh=r&awssk=YYg7OGem&ree     Imme T     mjunes suffered by employees? If yes provide details     15.60 Incident Follow-up Systems: What systems d     organization have for following up undesirable event     (accidents/incidents)?     15.61 Occupational Health: How are employees in     15.62 HSE Performance Indicators: Does your orga     15.63 Handling Non-Conformances: How does you     deal with and report non-conformances with procedu     specifications, standards, contractural requirements,     and regulations?     15.64 Experience Transfer: What arrangements does | alm=enoc-T&passwordadapter=SourcingSupplier<br>s.<br>ces your<br>s sample data<br>ormed of<br>t the work?<br>r organisation<br>res,<br>and official rules<br>s your<br>Unspecified<br>Unspecified |
| Qualification Fillup Proce   | ess                                                                                                    |                                                                                                    |                                                                                                    |
| 128. Fill 15.63<br>question. |                                                                                                    |                                                                                                    | wordadapter=SourcingSupplierUser#b0    sample data  Ves  Sample data  sample data                                                                                                    |
| Qualification Fillup Proce   | ess                                                                                                    |                                                                                                    |                                                                                                    |
| 129. Fill 15.64<br>question. |                                                                                                    |                                                                                                    | wordadapter=SourcingSupplierUser#b0    sample data  sample data  Ves  Ves  test  test  test  test                                                                                                 |
| Qualification Fillup Proce   | ess                                                                                                    |                                                                                                    |                                                                                                    |
| 130. Fill 15.65<br>question. | Ariba Spend Management     C      Ariba Spend Management     C     Ariba Spend Management     Response Team     Verent Contents     All Content     Supplier Voer     GuideL     Supplier segment     Vendor Category     7 STRUCTURE AND     ORGANL     8 FINANCIAL |                                                                                                    | wordadapter=SourcingSupplierUser#b0                                                                                                    |
| Qualification Fillup Proce   | ess                                                                                                    |                                                                                                    |                                                                                                    |

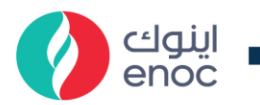

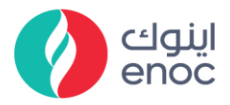

| Explanation                              | Screenshot                                                                          |                                                                                                    |  |  |  |
|------------------------------------------|-------------------------------------------------------------------------------------|----------------------------------------------------------------------------------------------------|--|--|--|
|                                          | 😎 Ariba Spend Management                                                            | × +                                                                                                    |  |  |  |
|                                          | $\leftarrow \rightarrow C$ <b>a</b> s1.mn1.ariba.com/Sourcing/Main/aw?awh=r&awssk=Y |                                                                                                    |  |  |  |
|                                          | Response Team<br>▼ Event Contents                                                   | Name T<br>Injuries suffered by employees? If yes<br>15.60 Incident Follow-up Systems: V<br>organization have for following up und<br>(accidents/incidents)? |  |  |  |
|                                          | All Content                                                                         | 15.61 Occupational Health: How are<br>possible health hazards they might er                                                                                 |  |  |  |
|                                          | Supplier User                                                                       | 15.62 HSE Performance Indicators: I<br>have HSE performance indicators (KP                                                                                  |  |  |  |
| 134. Click on Submit<br>Entire Response. | 1 Guidel<br>2 Supplier segment                                                      | 15.63 Handling Non-Conformances:<br>deal with and report non-conformance<br>specifications, standards, contractual<br>and regulations?                      |  |  |  |
|                                          | 3 Vendor Category                                                                   | 15.64 Experience Transfer: What arra<br>organisation have for ensuring that les<br>systematically applied in future works<br>addressed?                     |  |  |  |
|                                          | 7 STRUCTURE AND ORGANI                                                              | 15.65 Investigation and Reporting of<br>heads the undesirable events (accide<br>investigations?                                                             |  |  |  |
|                                          | 8 FINANCIAL                                                                         | 15.66 Investigation and Reporting of<br>findings from investigations communic                                                                               |  |  |  |
|                                          | 9 QUALITY &                                                                         | 15.67 Auditing and Reviewing: What for the auditing / inspection of HSE or                                                                                  |  |  |  |
|                                          | CERTIFICATION                                                                       | 15.68 Auditing and Reviewing: b) Whused to prioritise audits and reviews?                                                                                   |  |  |  |
|                                          | 10 PRODUCTION,<br>SUPPLY &                                                          | (*) indicates a requ                                                                                                    |  |  |  |
|                                          | 11 TECHNICAL                                                                        | Submit Entire Response                                                                                                    |  |  |  |
| Qualification Fillup Proce               | 255                                                                                 |                                                                                                    |  |  |  |

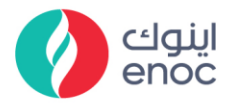

| Explanation                        | Screenshot                                                                                                    |  |  |
|------------------------------------|----------------------------------------------------------------------------------------------------|--|--|
|                                    | 🐷 Ariba Spend Management 🗙 🕂                                                                                                    |  |  |
|                                    | ← → C ▲ s1.mn1.ariba.com/Sourcing/Main/aw?awh=r&awssk=YYg70Gem&realm=enoc-T&pass                                                                                                    |  |  |
|                                    | Ariba Sourcing                                                                                                    |  |  |
| 135. Click on OK.                  | < Go back to ENOC - TEST Dashboard                                                                                                    |  |  |
|                                    | Console Doc162312055 - Supplier qualification question                                                                                                    |  |  |
| Input Help:<br>Click on OK option. | Event Messages<br>Event Details All Content                                                                                                    |  |  |
|                                    | Response History<br>Response Team Vame t Submit this resp<br>15.35 Emergency Preparedness: Ho Click OK to submit.                                                                                                    |  |  |
|                                    | Event Contents     for required notification in the event o     accident?     15.36 Occupational Health: How do     work related health issues and how a                                                                                                    |  |  |
|                                    | All Content followed up?                                                                                                    |  |  |
| Qualification Fillup Proc          | ess                                                                                                    |  |  |
|                                    | 🖉 Arka Syond Managament 🗙 + - C X                                                                                                    |  |  |
|                                    | Ariba Sourcing Company Setting • NEW SUPPLIER • Help Center >> Company Setting • NEW SUPPLIER • Help Center >> Company Setting |  |  |
| 136. Scroll Down.                  | Console Doc162312055 - Supplier qualification questionnaire                                                                                                    |  |  |
|                                    | Event Messages<br>Event Messages<br>Vour response has been submitted. Thank you for participusing in the event.<br>Response Honoy<br>Response Honoy                                                                                                    |  |  |
|                                    | ▼ Event Contents All Content m                                                                                                    |  |  |
| Qualification Fillup Proc          | ess                                                                                                    |  |  |
|                                    | 🖉 Adu Spend Mangament 🗙 🕂 — — — — — — — — — — — — — — — — — —                                                                                                    |  |  |
|                                    | C      C      C      C      C      C      C      C      C      C      C      C      C      C      C      C     C     C         |  |  |
|                                    | Console 🗉 Doc162312055 - Supplier qualification questionnaire 🗐 Pending Qualification Approval                                                                                                    |  |  |
|                                    | Event Messages<br>Event Details<br>Response Hotory<br>Response Hotory                                                                                                    |  |  |
|                                    | All Content     Nume ↑                                                                                                    |  |  |
|                                    | All Contern , Supplier User                                                                                                    |  |  |
|                                    | Guide 2 Suppler segment                                                                                                    |  |  |
|                                    | 3 Verdor Category                                                                                                    |  |  |
|                                    | 7 ORGANI                                                                                                    |  |  |